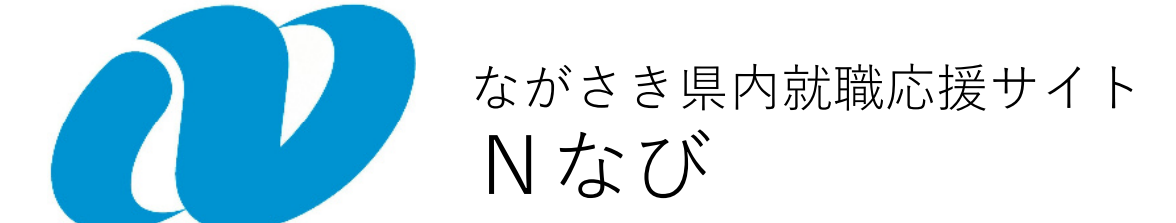

# 企業向け操作マニュアル Ver1

長崎県産業労働部若者定着課 令和3年11月

# 目次

| 新規登録1~6                 |
|-------------------------|
| ログイン <b>7</b>           |
| 企業マイページ 8~12            |
| 企業情報変更13                |
| 求人情報登録(学生求人) 14~23      |
| 求人情報登録(一般、UIターン求人)24~30 |
| インターンシップ情報登録 31~34      |
| 説明会・イベント情報登録 35~36      |
| エントリー求職者 37~38          |
| 求職者検索 39~42             |
| メッセージボックス 43            |
| パスワード再発行 44             |
| Nなびから送信されるメール45~46      |
| Q & A 47 ~ 48           |

# 新規登録

Nなびへ掲載を希望される企業は、トップページ上部の「企業登録・ログイン」 ボタンを押下後、「新規登録される場合はこちらへ」より申請してください。

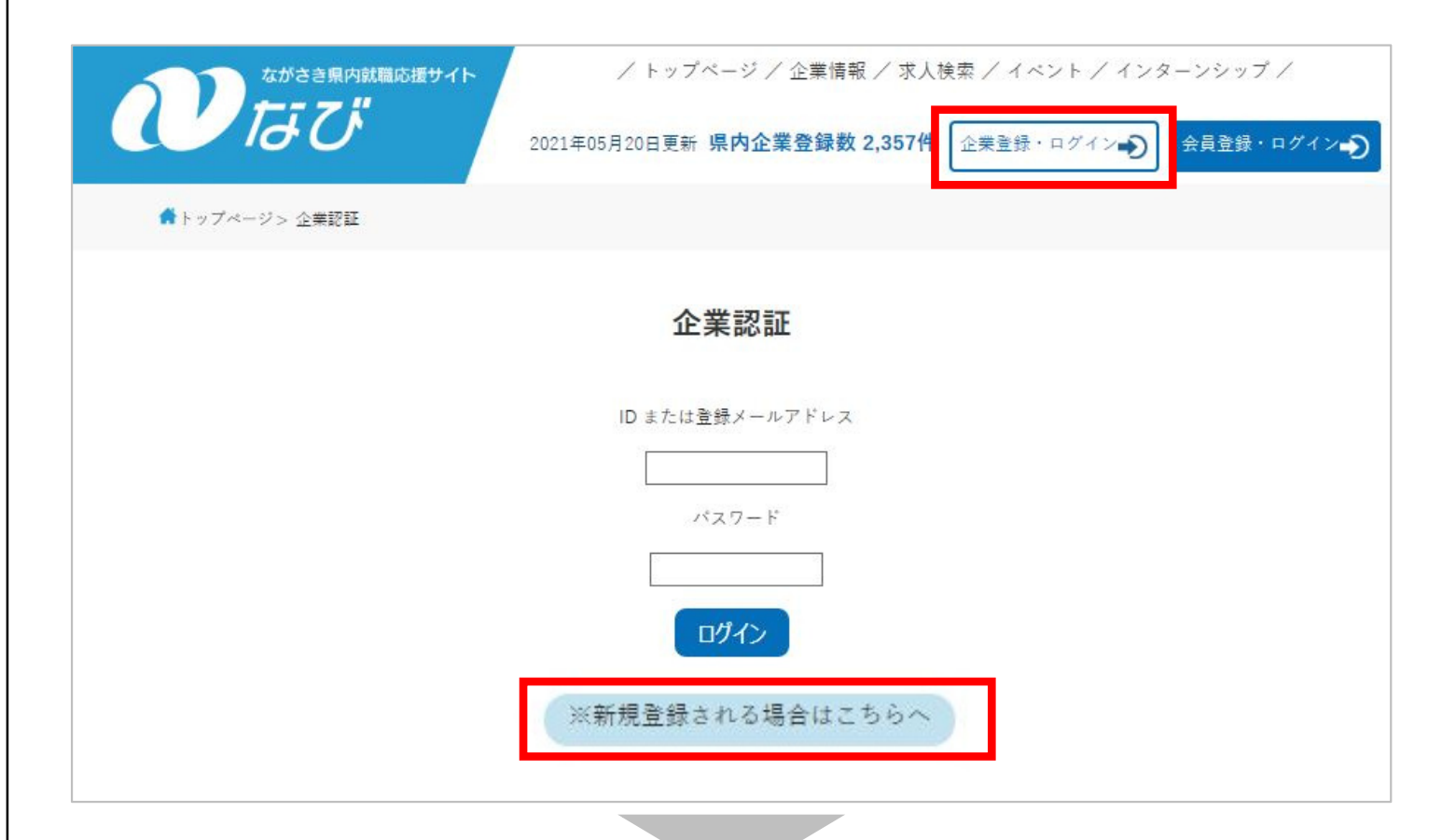

## 利用規約への同意

利用規約に同意いただいた後、登録画面にお進みいただけます。

利用規約

ながさき県内就職応援サイト「Nなび」は、いかなる場合も、利用規約への同意の上、利用されることを前提としております。 必ずお読み下さい。

本サイトの各登録情報は、下記利用規約への同意に基づく情報登録者のモラルと責任により掲載・公開されているものです。

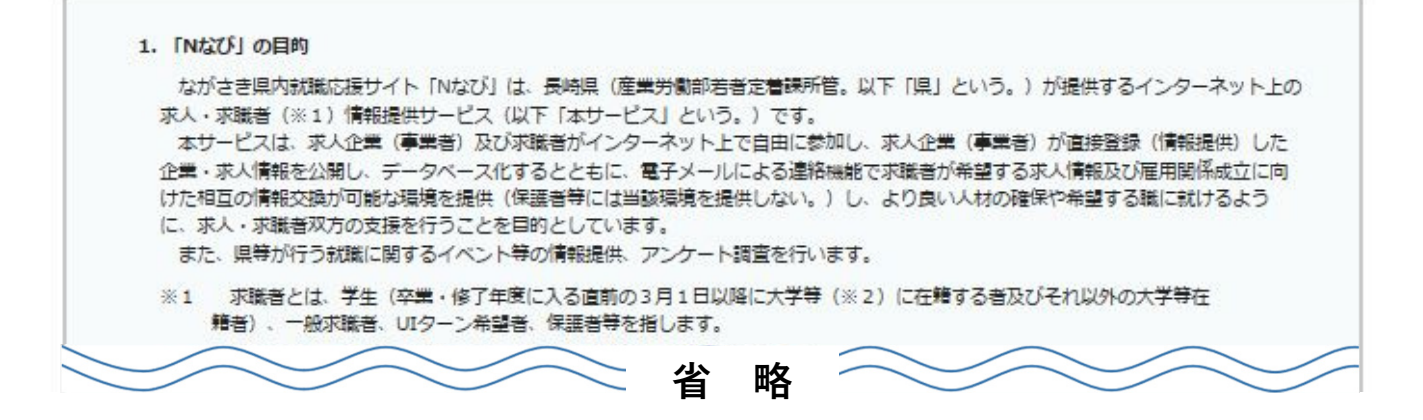

## ② 「STEP1.会社概要」の入力

| 1.会社概要                     | 2.担当者情報                                                | 3.PR内容                                   | 4.確認・完了                              |
|----------------------------|--------------------------------------------------------|------------------------------------------|--------------------------------------|
|                            | 会社情報                                                   |                                          |                                      |
| 登録日 (必須)                   | 2021年05月20日                                            |                                          |                                      |
| 会社・事業所名 <mark>(必須</mark> ) | (例)長崎県庁株式会社                                            |                                          |                                      |
| ふりがな(必須)                   | (例) ながさきけんちょうかぶしきがいし                                   |                                          |                                      |
| 業種(必須)                     | □ 農林・水産 □ 建設・設備<br>□ ソフトウェア・通信 □ マ<br>□ サービス □ 医療・福祉 [ | 閏連 □メーカー(製道<br>スコミ □百貨店・ス-<br>☑官庁・団体・連合会 | ≦) □商社 □金融・保険・証券<br>-パー・専門店 □運輸・インフラ |
| 主たる業種( <del>必</del> 須)     | 官庁·団体·連合会 🗸 🖌                                          |                                          |                                      |
| 事業内容 (必須)                  | 省略                                                     |                                          |                                      |

「STEP1.会社概要」の下部にある「法人・本店情報」の項目について、 一般・U | ターン求人をオープンデータ化される場合は、3項目全てをご 入力ください。

一般・UIターン求人のオープンデータ化については以下をご覧ください。

|                  | 法人・本店情報 |
|------------------|---------|
| 法人番号             |         |
| 法人名              |         |
| 本店住所の全国地方公共団体コード |         |

### 一般・UIターン求人のオープンデータ化

Nなびの一般・UIターン求人については、株式会社スタンバイが運営する求人検索エンジン「スタンバイ」(旧:Yahoo!しごと検索)へ掲載(オープンデータ化)できるようになっております。

掲載を希望される場合は、「法人・本店情報」の3項目全てをご入力いただきますと、 オープンデータ化に同意されたものとみなし、スタンバイで閲覧できるようになります。 オープンデータ化を希望されない場合は「法人・本店情報」を入力する必要はありません。 なお、移住支援対象法人の一般・UIターン求人については、全てオープンデータ化さ れます。

# ③ 「STEP2.担当者情報」の入力

| 1.会社概      | Ŧ       | 2.担当者情報                                                          | 3.PR内容                                                                     | 4.確認・完了                                                |
|------------|---------|------------------------------------------------------------------|----------------------------------------------------------------------------|--------------------------------------------------------|
|            |         | 担当者情報                                                            | <del>بر</del>                                                              |                                                        |
|            | 揭戴 (必須) | ●許可する ○許可しな                                                      | UN                                                                         |                                                        |
|            | 部署      |                                                                  |                                                                            |                                                        |
| 担当者        | 役職      |                                                                  |                                                                            |                                                        |
|            | 氏名 (必須) |                                                                  |                                                                            |                                                        |
|            | ふりがな    |                                                                  |                                                                            |                                                        |
| 郵便番号(必須)   |         |                                                                  |                                                                            |                                                        |
| 都道府県(必須)   |         | -未選択- 🗸                                                          |                                                                            |                                                        |
| 所在地(必復)    |         |                                                                  |                                                                            |                                                        |
| 電話番号 (必須)  |         | (例:095-824-1111)                                                 |                                                                            |                                                        |
| FAX番号      |         |                                                                  |                                                                            |                                                        |
| 連絡先メールアドレス | 、(必須)   | 注)お間違いのないように再<br>・メールアドレスが間違った<br>ご自分のメールアドレスをよ<br>査録後、確認メールが届かな | i度ご確認下さい。<br>は場合、ご登録いただいた内容が<br>くお確かめの上、半角英数記号<br>い場合はn-navi-info@pref.nag | 『すべて無効となります。<br>『文字でご入力下さい。<br>(acaki.lg.jpまでお問合せください。 |

注意

電話番号やメールアドレス等の誤入力にご注意ください。

### メールアドレスについて

メールアドレスが間違っているとNなび登録企業限定イベントや求職者情報など各種ご 案内をお届けできないことに加え、求職者とのメッセージのやり取りに関する送信・受信 完了通知をお届けできなくなりますので、必ず間違いがないかをよくお確かめの上登録を お願い致します。加えまして担当者変更の際もメールアドレスの修正をお願い致します。

<よくあるメールアドレスの記入ミス>

- ・一部の文字が抜けている(○ nagasaki × nagsaki)
- ・ドメインが完全ではない(○\*\*\*\*.com ×\*\*\*\*\*.co)
- ・「@」(アットマーク)など全角になっている
- ・shiやchiなどの入力ミス (shiがsiやshに、chiがciやchになっている)

## ④ 「STEP3.P R 内容」の入力

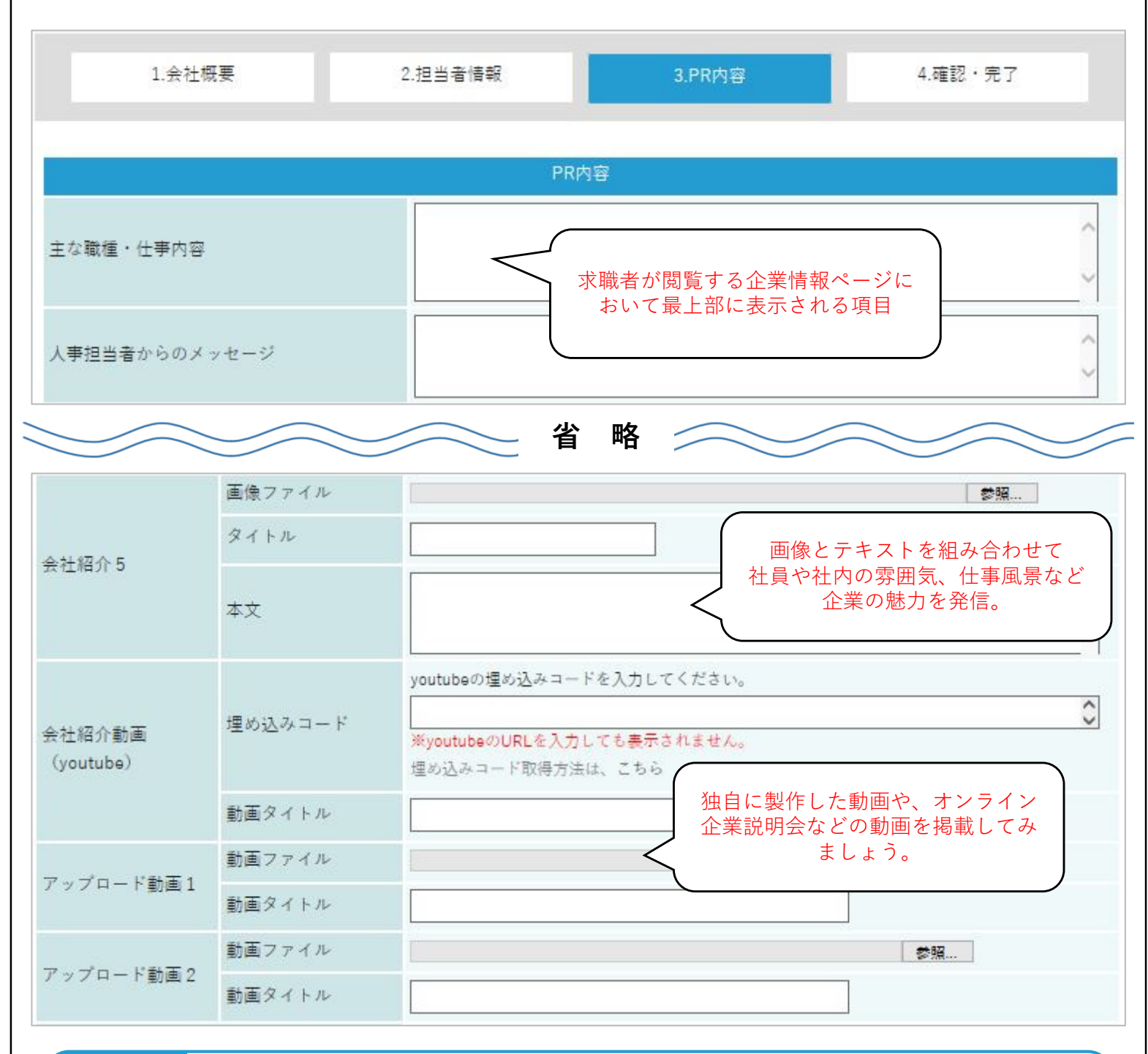

### ポイント PR内容欄では画像や動画を活用し、企業の魅力発信につなげましょう。

掲載できる画像は「メイン画像」と「会社紹介用5点」。「メイン画像」用は横幅最大 1,100ピクセル、「会社紹介」用は横幅最大500ピクセルまでで、それ以上のサイズの場合 は縦横比はそのままで自動的にリサイズします。 動画についてはYouTube動画の埋め込みを合わせ合計3点です。企業情報更新は1回あたり

のデータが20MBまでとなっていますのでアップロードする動画サイズにご注意ください。

4

### 企業情報の充実について

新型コロナウイルス感染症の拡大をきっかけに採用・就職活動のオンライン化が急激 に加速しました。また、採用対象となる学生は、いわゆるスマホ世代・デジタルネイ ティブ世代であり、様々なWEBサイトから情報収集をしています。

その中でNなびで自社の魅力を伝え関心を持ってもらえる内容になっているか、テキストと画像や動画を組み合わせたコンテンツの充実が必要です。

特にNなび入力項目の一つでもある「主な職種・仕事内容」は、学生が企業を知る上で 重視する項目であり、Nなびでもページの最上部に表示されます。他社と見比べた際に学 生にどのように映るかをしっかりと考えることがポイントです。

また、求職者は同時期にたくさんの企業情報を収集し比較しています。他社と比較さ れることを前提に、応募先として安心感を与える情報を盛り込むことも重要です。最新 情報やオンリーワン・ナンバーワンに関する情報、働きやすさに関する情報などを盛り 込んでみてください。

さらにSNSへのリンク欄も設けていますので、最新の情報を求職者へ届けるツールとし てご活用ください。

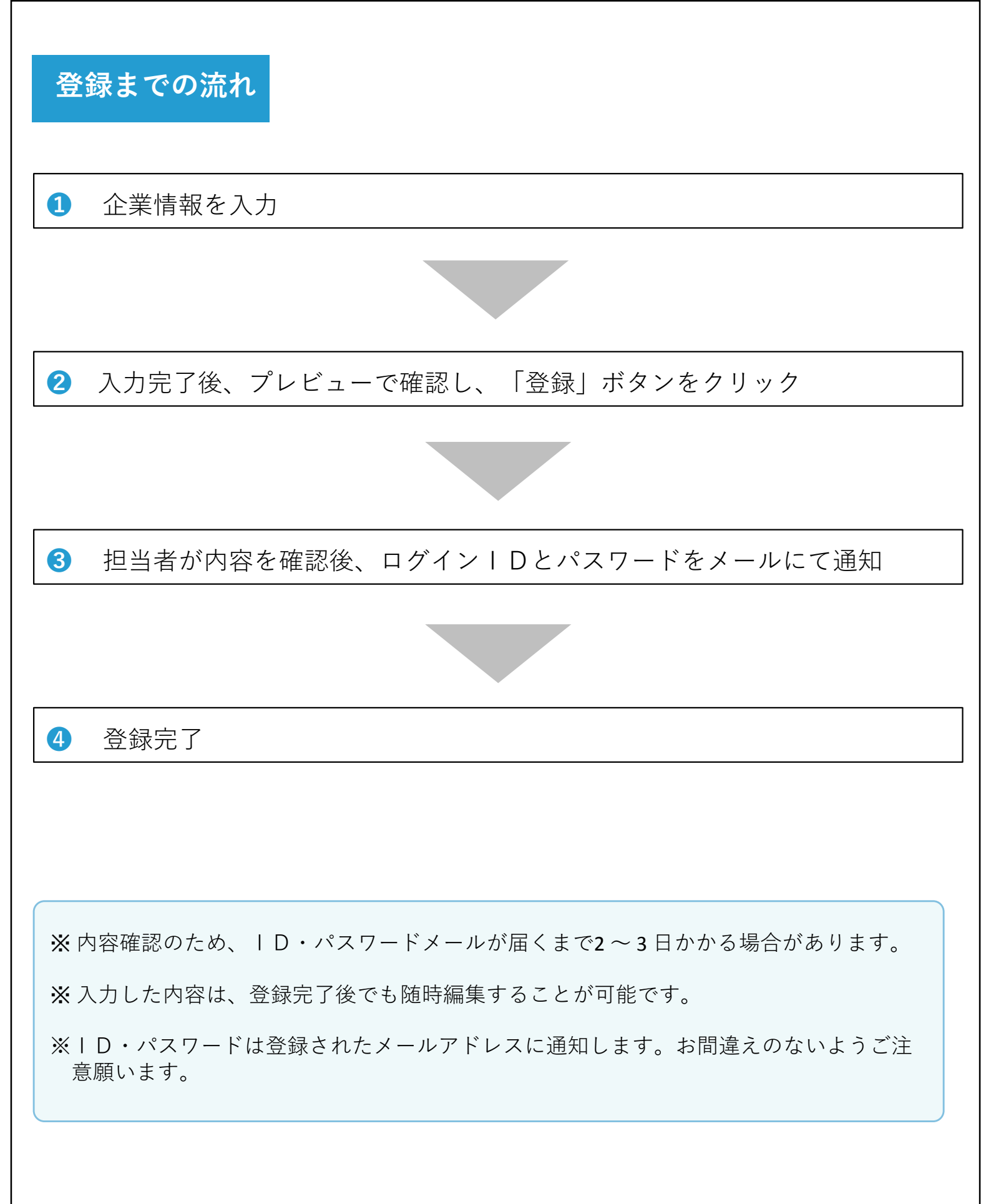

2

# ログイン

新規登録完了後、企業マイページにログインすることで

- ・求人(学生求人および一般・UIターン求人)を掲載する
- ・インターンシップ情報を掲載する
- ・求職者を検索し、気になる人材にメッセージを送る などの、様々な機能を利用することができます。

Nなびより通知のあったID(または登録メールアドレス)とパスワードでログ インしてください。

| ヘルプ           | ID・パスワードが分    | うからない ➡          | P44「パフ              | スワード再発行」        | をご覧ください。    |
|---------------|---------------|------------------|---------------------|-----------------|-------------|
|               |               |                  |                     |                 |             |
|               |               |                  |                     |                 |             |
|               |               |                  |                     |                 |             |
|               |               |                  |                     |                 |             |
|               | ながさき県内就職応援サイト | / トップページ         | ジ / 企業情報 / 求        | 人検索 / イベント / イン | ターンシップ /    |
| $\alpha'$     |               |                  |                     |                 |             |
|               |               | 2021年06月09日更新 県内 | 企業登録数 2,366         | 1年 企業登録・ログイン・   | 会員登録・ログイン・シ |
| <b>キ</b> トップ・ | ページ> 企業認証     |                  |                     |                 |             |
|               |               |                  |                     |                 |             |
|               |               | 企業調              | 忍証                  |                 |             |
|               |               | ID または登録メ        | ールアドレス              |                 |             |
|               |               |                  |                     |                 |             |
|               |               | パスワ              | - F                 |                 |             |
|               |               |                  |                     |                 |             |
|               |               | ロガイ              | >                   |                 |             |
|               |               |                  |                     |                 |             |
|               |               | ※相元豆球される.        | 物口はこう <del>りく</del> |                 |             |
|               |               | X//X/-12.84      | Cadacoox            |                 |             |

| 3 | 企業マイページ①                                                                                                    |
|---|----------------------------------------------------------------------------------------------------|
|   |                                                                                                    |
| 1 | <b>ひたまでが</b><br>ながさき県内就職応援サイト<br>ノトップページノ企業情報ノ求人検索ノイベントノインターンシップノマイページノ<br>2021年05月20日更新 県内企業登録数 2,357件 ログアウト・シ |
|   | - ップページ> 企業情報・求人情報登録・編集                                                                                         |
| 4 | 3     2     1       メッセージボックス     求職者検索     エントリー求職者     企業情報・求人情報登録                                            |
|   | 企業情報・求人情報登録・編集                                                                                                  |
| î | 過去4年の実績<br>求人情報(一般、UIターン・学生)<br><b>インターンシップ情報</b><br>説明会・イベント情報<br>業登録内容                                        |

## 企業情報・求人情報登録

企業情報、求人情報、インターンシップ情報の掲載・編集ができます。 (詳しくは13ページ以降へ)

## 2 エントリー求職者

掲載した求人にエントリーがあるかどうかを確認できます。エントリー求職者 にメッセージを送信することもできます。(詳しくは**37**ページへ)

## 3 求職者検索

様々な条件やフリーワードで、自社に合う人材を検索することができます。 (詳しくは39ページへ)

## ④ メッセージボックス

求職者とのメッセージのやり取りができます。(詳しくは43ページへ)

# 企業マイページ②

# 5 企業登録内容

| 会社・事業所名                              | テスト企業                                                                  | ふりがな                   | てすときぎょう                                      |
|--------------------------------------|------------------------------------------------------------------------|------------------------|----------------------------------------------|
| 所在地                                  | 〒850-8570<br>長崎市尾上町3-1                                                 | 亲植                     | ★メーカー (製造)                                   |
| 電話番号                                 | 095-895-2732                                                           | FAX番号                  | 000-000-0000                                 |
| 従業員数                                 | 1000人                                                                  | 創業・設立                  | 1980年                                        |
| 資本金                                  | 5000万円                                                                 | 採用担当者情報                | テスト企業                                        |
| 会社の特色<br>(事業内容・経営<br>方針・会社 P R<br>等) | 当社は「鉄」の専門家として、長崎県内のあらい<br>を活用し、成長を続けている会社です。<br>現在、東南アジアへの展開を予定しており、「新 | ゆる企業とともに。<br>新しい環境で成長し | 長崎の成長に貢献する企業です。最新のAI技術<br>続ける意欲のある人」を求めています。 |
| 車絡先メールアド<br>レス                       | n-navi-info@pref.nagasaki.lg.jp                                        |                        |                                              |
| 会社URL                                | https://n-navi.pref.nagasaki.jp/                                       |                        |                                              |

企業情報変更·削除

### 過去の実績(新卒採用者数・離職者数)

※高卒をのぞく

| 年度     | 採用者数 | 離職者数 | 定着率   | 編集 | 削除 |
|--------|------|------|-------|----|----|
| 2021年度 | 22人  | 2人   | 90.9% | 編集 | 削除 |
| 2020年度 | 20人  | 5人   | 75%   | 編集 | 削除 |
| 2019年度 | 14人  | 2人   | 85.7% | 編集 | 削除 |

(2021年01月時点)

### 新卒採用者数·離職者数新規登録

### 過去の実績(男女別新卒採用者数)

| 年度     | 男性  | 女性  | 編集 | 削除 |
|--------|-----|-----|----|----|
| 2021年度 | 11人 | 11人 | 編集 | 削除 |
| 2020年度 | 11人 | 9人  | 編集 | 削除 |
| 2019年度 | 8人  | 6人  | 編集 | 削除 |
| 2018年度 | 12人 | 13人 | 編集 | 削除 |

男性採用割合:51.9% 女性採用割合:48.1%

男女別新卒採用者数新規登録

6

7

## **5** 企業情報変更・削除

写真や動画の追加、担当者情報の変更など企業情報の編集を行います。

## ⑥ 新卒採用者数・離職者数

過去4年分の大学新卒採用者数および離職者数の入力、編集、削除ができま す。定着率は自動で計算します。

近年、学生は入社後に長く働ける企業かどうかを、公表しているかどうかも含め、採用 後の定着状況を参考にしていますので、可能な限り情報の掲載をご検討ください。

## **到** 男女別新卒採用者数

過去4年間の男女別の大学卒新卒採用者数の入力、編集、削除ができます。

学生にとって男女別新卒採用者数は、女性が活躍できる会社であるかどうかを見極める だけではなく、経営者がそのような活動に積極的かどうか、社会のニーズに柔軟に対応 できる組織かどうかを参考にする材料となります。

女性の採用者数が多い企業については、併せて、設備面も含め女性が働きやすいために 社内にどのような体制をとっているか、などを企業情報の項目に写真や掲載いただくこ とも求職者へのアピールポイントになります。

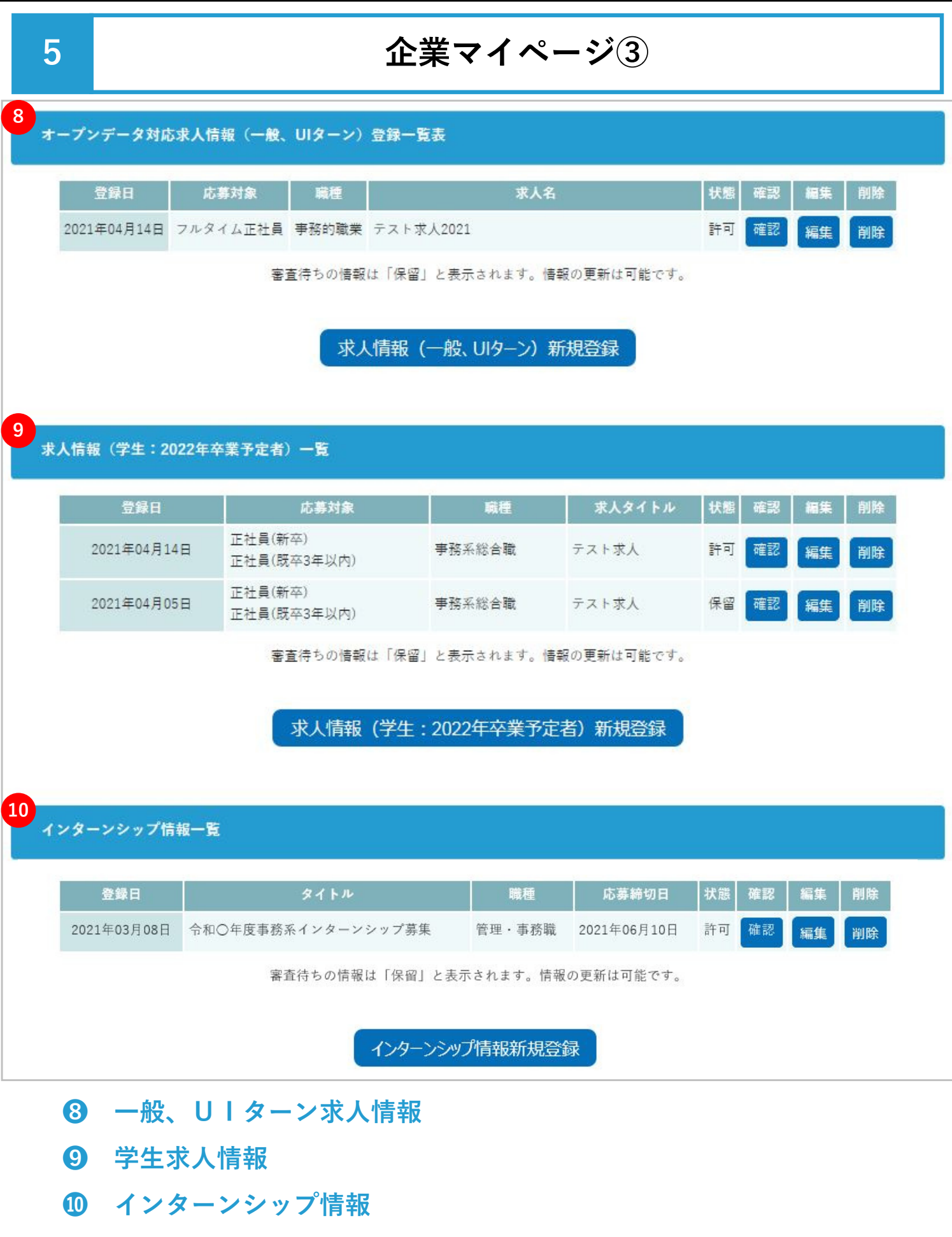

ここでは各種求人情報やインターンシップ情報の掲載、編集、削除ができ ます。データは「登録日順」に掲載されます。

<u>注意</u> 求職者が閲覧する公開ページでは、求人情報の「更新日順」に掲載します。

| 開催期間                        | 開催場所 | タイトル      | 対象             | 状態    | 確認 | 編集 | 削除 |
|-----------------------------|------|-----------|----------------|-------|----|----|----|
| 2021年06月01日<br>~2021年06月10日 | 本社   | 職場見学会(8月) | 主に2023年3月卒業予定者 | 公開・終了 | 確認 | 編集 | 削除 |
|                             |      | 説明会·      | ・イベント情報新規登録    |       |    |    |    |

# ① 説明会・イベント情報一覧

ここでは各社で行う説明会や見学会、交流会などの各種イベント情報の発 信が可能です。(詳しくは**35**ページへ)

## 企業情報変更画面の表示

企業マイページにログイン後、以下の画面が表示されますので「企業情報変 更・削除」をクリックしてください。

| 会社・事業所名                              | テスト企業                                                                | ふりがな                   | てすときぎょう                                      |
|--------------------------------------|----------------------------------------------------------------------|------------------------|----------------------------------------------|
| 所在地                                  | 〒850-8570<br>長崎市尾上町3-1                                               | 莱種                     | ★メーカー (製造)                                   |
| 電話番号                                 | 095-895-2732                                                         | FAX番号                  | 000-000-0000                                 |
| 従業員数                                 | 1000人                                                                | 創業・設立                  | 1980年                                        |
| 資本金                                  | 5000万円                                                               | 採用担当者情報                | テスト企業                                        |
| 会社の特色<br>(事業内容・経営<br>方針・会社 P R<br>等) | 当社は「鉄」の専門家として、長崎県内のあら<br>を活用し、成長を続けている会社です。<br>現在、東南アジアへの展開を予定しており、「 | ゆる企業とともに。<br>新しい環境で成長し | 長崎の成長に貢献する企業です。最新のAI技術<br>続ける意欲のある人」を求めています。 |
| 連絡先メールアド<br>レス                       | n-navi-info@pref.nagasaki.lg.jp                                      |                        |                                              |
| 会社URL                                | https://n-navi.pref.nagasaki.jp/                                     |                        |                                              |

ログイン後の各項目の説明については本マニュアル2ページ以降に記載していますのでご確認ください。

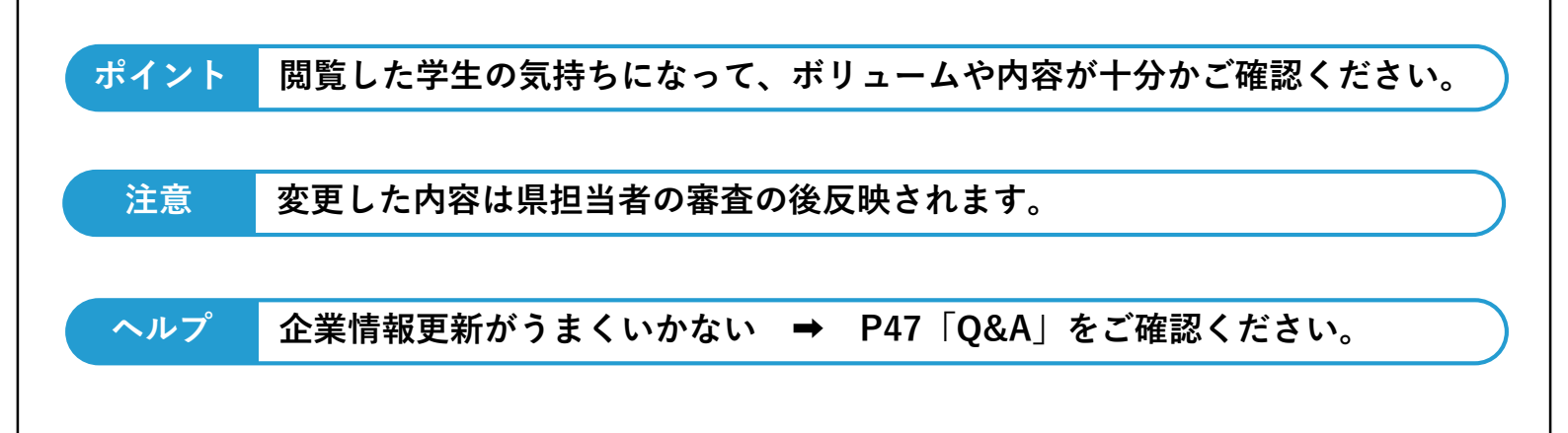

# 求人情報登録(学生求人)

## 求人情報登録画面の表示

企業マイページにログイン後、以下の画面が表示されますので「求人情報 (学生:2022年卒業予定者)新規登録」をクリックしてください。

# 2 「1. 仕事の情報」の入力

## 求人登録フォームが表示されますので各項目に入力してください。

|                                        | 7 IFI FIX | 2.労働条件1 3.労働条件2                                                                                                 | 4.確認・完了                                  |
|----------------------------------------|-----------|----------------------------------------------------------------------------------------------------|------------------------------------------|
|                                        |           | 過去の求人情報の呼び出し                                                                                                    |                                          |
|                                        |           | 会社情報                                                                                                    |                                          |
| 登録日                                    |           | 2021年01月29日                                                                                                    |                                          |
| 求人タイトル (必須                             | )         |                                                                                                    |                                          |
| 卒業見込年(必須)                              |           | 2022 🗸 年                                                                                                    |                                          |
|                                        | 募集対象(必須)  | 正社員 🗸                                                                                                    |                                          |
| 種別                                     | 既卒3年以内    | ※既卒3年以内の方も対象とする場合は、チェック<br>※「既卒3年以内」は、大学等を卒業後3年以内の<br>□ 既卒3年以内も対象とする                                            | <mark>を入れてください。</mark><br>方も対象とした新卒求人です。 |
| 募集職種(必須)                               |           | <b>v</b>                                                                                                    |                                          |
| 具体的な職務内容( <del>必須</del> )<br>必要な資格、免許等 |           | 募集・採用における年齢制限が平成19年10月1日よ<br>例外事由に該当する場合には <b>こちら<sub>円</sub>を参考にして</b>                                         | リ原則禁止されています。<br>で、上記に記載して下さい。            |
|                                        |           | なお、年齢制限に関しわからないことは、最寄りの                                                                                         | ハローワークへお尋ね下さい。                           |
| 学校区分                                   |           |                                                                                                    |                                          |
| 字部・字科                                  |           | ※勘察地は他区別、 古町廿五古澤垣」 イエキル                                                                                         |                                          |
|                                        | 勤務地1(必須)  | 長崎県内全域                                                                                                    | 県内全ての市町村                                 |
| 具体的な勤務地                                | 勤務地2      | ▼勤務地(地区)を選択 ✓                                                                                                   | ▼勤務地(市町村)を選択 ∨                           |
|                                        | 勤務地3      | ▼勤務地(地区)を選択 ✓                                                                                                   | ▼勤務地(市町村)を選択 ∨                           |
| 苔隹↓吕                                   | 若干名       | □若干名                                                                                                    |                                          |
| <u></u>                                | 人数        | ۸. Example of the second second second second second second second second second second second second second se |                                          |
| 雇用期間                                   | 有無 (必須)   | <ul> <li>● 定め無し ○ 定め有り</li> </ul>                                                                               |                                          |
| 1011010                                | 期間        |                                                                                                    |                                          |

ヘルプ

### 求人タイトルの重要性

新しいNなびでは求人検索結果に求人タイトルを表示することとしています。

ー定の条件で検索された一覧から自社の求人をクリックしてもらうためには求人タイト ルで如何に注目を集めるかが重要となってきます。

短い文の中で、募集する仕事の内容と魅力を伝えるのは簡単ではありませんが、イン ターネットで「求人タイトル 重要」等と検索すると重要性やポイントを解説したページ が多数ヒットしますので、求人の魅力が伝わる一文の作成にチャレンジしてみてください。

### 学校区分、学部・学科について

「文系学生も採用したいが業種が理系なので応募がない」など、企業の業種と採用職種 のイメージが合わず採用に苦慮していませんか?

今回新たに追加した「学校区分」や「学部・学科」ではそのようなギャップを埋めるた め、積極採用対象の学部等を明記することができます。

業種に捕らわれず、文理を問わず募集していることのPRが可能となりますので是非記載してください。

【記載例】

学校区分 :大学生(文系)、大学生(理系) など

学部・学科:人文学、法学・政治学、商学・経済学 など

# ❸「2.労働条件1」の入力

| 1.江事の    | 青報                       | 2.労働条件1                               | 3.労働条件 2  | 4.確認・完了 |
|----------|--------------------------|---------------------------------------|-----------|---------|
|          |                          | 兴雨冬州                                  | 1         |         |
|          | 大学院                      | 円 (例:18                               | 1 (円000円) |         |
|          | 大学                       | н                                     |           |         |
| *∏/-< %∆ | 短大                       | E E E E E E E E E E E E E E E E E E E |           |         |
| 们士佑      | 高専                       | Н                                     |           |         |
|          | 専修学校                     | М                                     |           |         |
|          | 能開校                      | Н                                     |           |         |
|          | 有無(必須)                   | ●有り ○無し                               |           |         |
| 固定残業代    | 金額                       | (例:月20時間まで40,000円                     | ])        |         |
| 通勤手当     |                          | (例:全額支給(上限:●円)                        | ))        |         |
| 主宅手当     |                          | (例:一部支給 (上限:●円                        | ))        |         |
| 諸手当      |                          | (例:役職手当、技術手当、                         | 家族手当、その他) |         |
| 賞与       | 賞与                       |                                       |           |         |
| 昇給       |                          | (例: 年1回 (4月))                         |           |         |
| 退職金(必須)  |                          | ● 有り ○ 無し                             |           |         |
| 転勤(必須)   |                          | ○有り ◉ 無し                              |           |         |
|          | 雇用保険(必須)                 | ◉有り ○無し                               |           |         |
|          | 健康保険 <mark>(必須)</mark>   | ◉有り ○無し                               |           |         |
| 社会保険等    | 厚生年金保険 <mark>(必須)</mark> | ●有り ○無し                               |           |         |
|          | 労災保険 <mark>(必須)</mark>   | ●有り ○無し                               |           |         |
|          | その他保険                    |                                       |           | Ô       |

### 【参考】キャリアパスと研修制度の重要性(次ページ関連)

### キャリアパスとは

キャリアパスとは、社員がどのようなキャリアを積み、各ポスト(職位、職務、職種な

ど)までどのようにしてたどり着くかなどのキャリアアップを示した道筋のことです。

学生は企業のキャリアパスを確認することで、入社後の将来像をイメージしやすくなる ため入社する動機が明確になり、企業にとっては優秀な人材の確保や入社後の離職防止に つながる効果が見込まれます。

### 学生が就職先を確定する決め手は「自らの成長が期待できる」こと

民間機関の調査<sup>\*</sup>によると実に56.1%の学生が「自らの成長が期待できる」(第一位) という点で就職先を確定したとの結果が出ています。

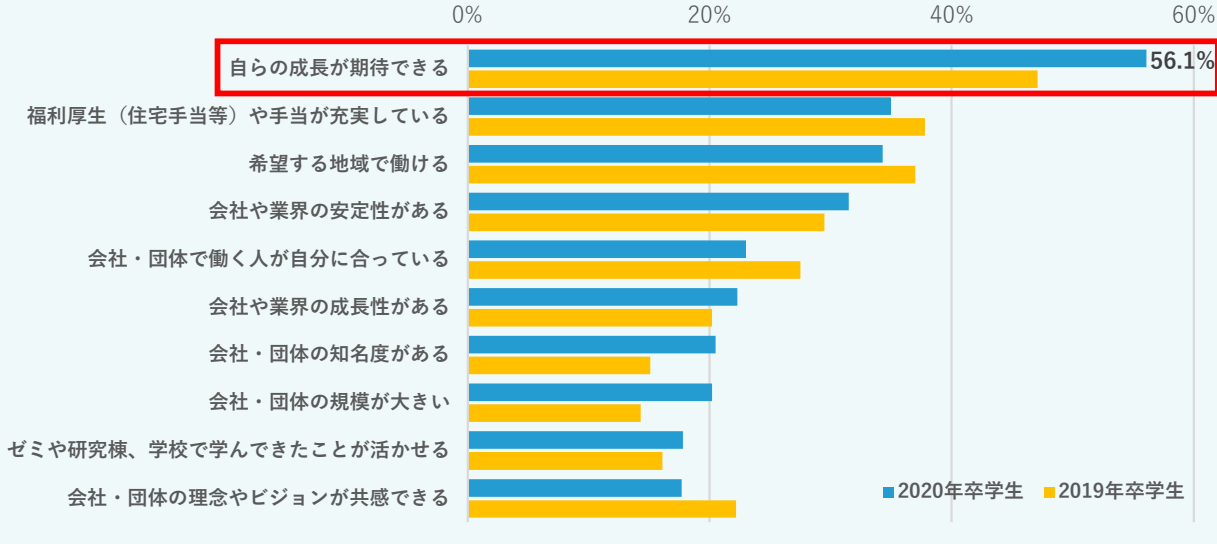

就職先を確定する際に決め手となった項目(2020年卒学生上位10項目)

入社後の職務、得られるスキル等を示すキャリアパスや研修制度は「成長が期待できる」か否かを示すのに効果的ですので、是非キャリアパスの作成、掲載をご検討ください。 長崎県ではキャリアパスの作成に関する支援も行っています。長崎県雇用労働政策課 (095-895-2711)へ是非ご相談ください。

<sup>※</sup> 就職プロセス調査(2020年卒)/株式会社リクルートキャリア

| 4 「3.労          | 3.労働条件2」の入力 |                                  |                                                                     |  |  |
|-----------------|-------------|----------------------------------|---------------------------------------------------------------------|--|--|
| 求人登録            | フォー         | ・ムが表示さ                           | それますので各項目に入力してください。                                                 |  |  |
|                 | ながさき県内      | 就職応援サイト                          | / トップページ / 企業情報 / 求人検索 / イベント / インターンシップ / マイページ /                  |  |  |
|                 | るび          |                                  | 2021年01月29日更新 県内企業登録数 2,308件 ログアウト→                                 |  |  |
| <b>ポ</b> トップページ | ジ> 企業情報     | <ul> <li>・求人情報等の登録・編集</li> </ul> | -> 求人情報(学生)情報                                                       |  |  |
|                 |             |                                  |                                                                     |  |  |
|                 | 1.仕事の†      | 青報                               | 2.労働条件1     3.労働条件2     4.確認・完了                                     |  |  |
|                 |             |                                  | 労働条件 2                                                              |  |  |
|                 |             | 詳細面談                             | □ あり                                                                |  |  |
| 勤務時間            | l           | 勤務時間                             | ♥時 ♥ 分 ~ - ♥ 時 - ♥ 分 (例:9:00~17:30)                                 |  |  |
| 休憩時間            |             |                                  | (例):12:00~13:00、18:30~19:00)                                        |  |  |
|                 | - Mar 1     | 有無                               | ○有り ◉ 無し                                                            |  |  |
| 時間外穷            | '(動)        | 内容                               | (例:月平均20時間)                                                         |  |  |
|                 |             | 年間休日数                            | в                                                                   |  |  |
| 休日・休            | 版           | 内容                               | (例:週休2日制、祝祭日、年末年始、盆体、慶弔休暇、年次有給休暇)                                   |  |  |
| -1.47./1        |             |                                  | 求人条件の補足事項を200文字以内でご記入下さい。                                           |  |  |
| 水八木叶            | の他走手項       |                                  |                                                                     |  |  |
|                 |             |                                  | ※求職者の応募方法について、下記4点の各項目の受付可否を選択してください。<br>(その他については必要に応じて文言を記載願います。) |  |  |
| 応募方法            | 1 (必須)      |                                  | <ol> <li>Nなびからのエントリー</li> <li>● 可能 ○ 不可</li> </ol>                  |  |  |
|                 |             | 可 / 不可 (必須)                      | 2. 外部サイトからのエントリー                                                    |  |  |
| 応募方法            | 2           | -37 1 3 (8 77)                   |                                                                     |  |  |
|                 |             | リンク先タイトル                         | (例:応募はこちらから)                                                        |  |  |
|                 |             | UNC                              | 3. 直接問合せ                                                            |  |  |
| 応募方法            | 応募方法 3 (必須) |                                  | ○可能 ⑧不可                                                             |  |  |
|                 |             | 可/不可(必須)                         | <ol> <li>4. その他</li> <li>○ 可能 ● 不可</li> </ol>                       |  |  |
| 応募方法            | 応募方法 4      |                                  | ^                                                                   |  |  |
|                 |             | 詳細                               | (例1:○○○○サイトからエントリーしてください。)                                          |  |  |
|                 |             |                                  | (例2:当社へ直接お問合せください。)                                                 |  |  |
|                 |             |                                  | ^                                                                   |  |  |
| 会社説明            | 会や採用まで      | でのスケジュール等                        | (例:書類審查:●月                                                          |  |  |
|                 |             |                                  | 一次面接:●月<br>二次面接:●月                                                  |  |  |
|                 |             |                                  | 内定 :●月)                                                             |  |  |

|                                | 赤海フェイル    | (例:腹座書(与具添付)、卒業見込証明書)                   |  |
|--------------------------------|-----------|-----------------------------------------|--|
| キャリアバスモデル                      | 画像ノアイル    | ● ● ◎ ◎ ◎ ◎ ◎ ◎ ◎ ◎ ◎ ◎ ◎ ◎ ◎ ◎ ◎ ◎ ◎ ◎ |  |
|                                | 画像タイトル    |                                         |  |
|                                | 添付ファイル    | 参照                                      |  |
|                                | ファイルタイトル  |                                         |  |
|                                | 制度あり      | ロあり                                     |  |
| 研修制度                           | 内容        |                                         |  |
| 必要な資格、資格優遇                     | l         |                                         |  |
|                                | 補助あり      | ロあり                                     |  |
| 資格取得への補助                       | 補助の内容     | Ŷ                                       |  |
| 語学スキル                          |           | $\sim$                                  |  |
| 求職者(学生)情報メ<br>( <del>必須)</del> | ール受信希望の有無 | ◉希望する ○希望しない                            |  |
|                                | リセット      | 労働条件1へ 確認・プレビュー                         |  |
| トップペー                          | ジ 企業情報 オ  | 大検索 イベント インターンシップ マイページ お問い合わせ          |  |

解説 キャリアパス、研修制度の重要性については18ページをご覧ください。

### 語学スキルについて

外国語系の大学や学部生だけでなく、その他の大学・学部においても在学中に語学スキ ルを身につけさせる学校が増えてきております。

大学によっては卒業の必須条件としてTOEICの得点ラインを設けるところもあります。

語学スキルを身につけた学生の中には、「大学で身につけた語学スキルを卒業後に活か

したい」、「グローバルな活躍をしたい」と考えている学生もいることから、新たに項目 を追加しています。

世界を相手にグローバルに活躍できる企業様は是非ご記載ください。

【記載例】英語(TOEIC650以上)、中国語

## **⑤** プレビュー画面の確認・登録

プレビューボタンをクリックし、公開ページでの見え方をご確認ください。 内容に問題がなければ登録ボタンを押してください。修正がある場合は、「労 働条件2入力へ」をクリックし、入力画面に戻ってください。

| - ポイント 閲覧した学生の気持ちになって、ボリュームや内容が十分かご確認ください。<br>-                                                                   |
|----------------------------------------------------------------------------------------------------|
| ながさき県内就職応援サイト       / トップページ / 企業情報 / 求人検索 / イベント / インターンシップ / マイページ /         2021年01月27日更新       県内企業登録数 2,308件 |
| 脅トップページ> 企業情報・求人情報等の登録・編集> 求人情報(学生)情報                                                                             |
| 1.仕事の情報     2.労働条件1     3.労働条件2     処理完了                                                                          |
| プレビューで内容を確認いただき、問題がなければ【登録】ボタンを押してください。<br>プレビュー                                                                  |
| トップページ 企業情報 求人検索 イベント インターンシップ マイベージ お問い合わせ                                                                       |
| <ul> <li>         ・         ・         ・</li></ul>                                                                 |
| © 2021 Nagasaki Prefecture Government.                                                                            |

注意

登録もしくは変更した内容は県担当者の審査の後反映されます。

# ❻ 求人情報ページの公開イメージ

| なかさき県内就職応援サイト                                                                                                    | / トッフページ / 企業情報 / 家人検索 / イベント / インターンシッフ / マイページ                                                                        |
|----------------------------------------------------------------------------------------------------|----------------------------------------------------------------------------------------------------|
| 0530                                                                                                    | 2021年01月29日更新 県内企業登録数 2,308件 ログアウト・シ                                                                                    |
| ▲トップページ > 求人情報(学生)一覧 > 目                                                                                                    | 草和                                                                                                    |
| テスト企業                                                                                                    |                                                                                                    |
| 業種 メーカー (製造)                                                                                                    |                                                                                                    |
| 所在地 〒850-8570 長崎県長崎市尾上                                                                                                    | HJ 3 - 1                                                                                                    |
| 企業情報 学生求人                                                                                                    | 一般求人 説明会・職場見学会 インターンシップ 先素トーク                                                                                           |
| エントリー ☆お気に入り登録                                                                                                    |                                                                                                    |
|                                                                                                    | 求人情報(学生)                                                                                                    |
|                                                                                                    | 移住支援金刘象求人                                                                                                    |
|                                                                                                    | 交流企業 移住支援                                                                                                    |
|                                                                                                    |                                                                                                    |
| <ul> <li>テスト求人</li> </ul>                                                                                                    |                                                                                                    |
| 7 スト求人                                                                                                    |                                                                                                    |
| <ul> <li>テスト求人</li> <li>仕事概要</li> </ul>                                                                                                    |                                                                                                    |
| <ul> <li>テスト求人</li> <li>仕事概要</li> <li>募集人員</li> </ul>                                                                                                    | 若干名                                                                                                    |
| <ul> <li>テスト求人</li> <li>仕事概要</li> <li>募集人員</li> <li>雇用形態</li> </ul>                                                                                                    | 若干名<br>正社員(既卒3年以内)                                                                                                    |
| <ul> <li>テスト求人</li> <li>仕事概要</li> <li>募集人員</li> <li>雇用形態</li> <li>雇用期間</li> </ul>                                                                                                    | 若干名         正社員(原卒3年以内)         定め無し                                                                                    |
| <ul> <li>テスト求人</li> <li>仕事概要</li> <li>募集人員</li> <li>雇用形態</li> <li>雇用期間</li> <li>募集職権</li> </ul>                                                                                                    | 若干名         正社員(既卒3年以内)         定め無し         事務系総合取                                                                     |
| <ul> <li>テスト求人</li> <li>仕事概要</li> <li>募集人員</li> <li>雇用形態</li> <li>雇用期間</li> <li>募集職種</li> <li>仕事内容</li> </ul>                                                                                                    | 若干名         正社員(原卒3年以内)         定め無し         事務系総合取                                                                     |
| <ul> <li>テスト求人</li> <li>仕事概要</li> <li>募集人員</li> <li>雇用形態</li> <li>雇用期間</li> <li>募集職種</li> <li>仕事内容</li> <li>具体的な戦務内容を記載</li> </ul>                                                                                    | 若干名         正社員(原卒3年以内)         定め無し         事務系総合職                                                                     |
| <ul> <li>テスト求人</li> <li>仕事概要</li> <li>募集人員</li> <li>雇用形態</li> <li>雇用期間</li> <li>募集職種</li> <li>仕事内容</li> <li>見休的な職務内容を記載</li> <li>研修制度</li> <li>有り(新卒から2年間:若手社員による)</li> </ul>                                         | 若干名         正社員(成卒3年以内)         定め無し         事務系総合取                                                                     |
| <ul> <li>テスト求人</li> <li>仕事概要</li> <li>募集人員</li> <li>雇用形態</li> <li>雇用期間</li> <li>募集職種</li> <li>住事内容</li> <li>具体的な戦務内容を記載</li> <li>研修制度</li> <li>有り(新卒から2年間:若手社員による)</li> <li>キャリアパスモデル</li> </ul>                      | 若干名         正社員(原卒3年以内)         定め無し         事務系総合職                                                                     |
| <ul> <li>テスト求人</li> <li>仕事概要</li> <li>募集人員</li> <li>雇用那間</li> <li>募集職種</li> <li>住事内容</li> <li>具体的な職務内容を記載</li> <li>研修制度</li> <li>有り(新卒から2年間:若手社員による</li> <li>キャリアバスモデル</li> <li>添付ファイル: 20210201141343_339</li> </ul> | <ul> <li>若干名</li> <li>正社員(既卒3年以内)</li> <li>定め無し</li> <li>事務系総会取</li> <li>トレーナー制度(Q)T)昇格に応じて役職研修ありその他希望性研修あり)</li> </ul> |

| 学校区分  | 大学生(文系)                                                                                                    |
|-------|----------------------------------------------------------------------------------------------------|
| 学部・学科 | 商学・経済学                                                                                                    |
| 応募方法  | <ol> <li>Nなびからのエントリー:可能(「エントリー登録」ボタンをクリック)</li> <li>外部サイトからのエントリー:可能<br/>リクルートサイトご</li> <li>直接の間い合わせ:可能(「Nなびを見ました」とお伝えください)</li> <li>その他<br/>民間ナビからのエントリーも可能です。</li> </ol> |

書類審査:●月 一次面接:●月 二次面接:●月 内定 :●月

履歴書

### 採用データ

大学院:200,000円

全額支給(月上限:2万円)

資格手当

年1回 (4月)

09:00 ~ 17:45 (詳細面談)

完全週休2日制、祝祭日、年末年始

雇用保険:有り 健康保険:有り 厚生年金:有り 労災保険:有り

有り

有り(●●1級取得に向けた教材費、受験料負担。)

一部支給(月額上限:契約額の半額または27000円のうち低い方)

年2回 (6月、12月)

有り

12:00~13:00

有り(月平均20時間)

長崎県内全域県内全ての市町村

情報系資格(ITバスポート等)保持者は特に歓迎

TOEIC650点以上保持者は特に歓迎(必須ではありません)

# 定め無し

# 求人情報登録(一般・UIターン求人)

## 求人情報登録画面の表示

企業マイページにログイン後、以下の画面が表示されますので「求人情報 (一般、UIターン)新規登録」をクリックしてください。

| <b>ひたって</b><br>たップページン 企業情           | 内就職応援サイト<br>/ トップページ / 1<br>2021年<br>破・求人情報登録・編集                     | 企業情報 / 求人検<br>■01月29日更新 <b>県</b> 内 | 索 / イベント / インターンシップ / マイページ /<br>9企業登録数 2,308件 ログアウト ● |
|--------------------------------------|----------------------------------------------------------------------|------------------------------------|--------------------------------------------------------|
| メッセージボッ                              | クス 求職者検索                                                             | <b>エントリー</b>                       | ・求職者 企業情報・求人情報登録                                       |
| 企業登録内容                               | 企業情報・求人                                                              | 情報登録・                              | 編集                                                     |
| 会社・事業所名                              | テスト企業                                                                | ふりがな                               | てすときぎょう                                                |
| 所在地                                  | 〒850-8570<br>長崎市尾上町 3 - 1                                            | 業種                                 | ★メーカー (製造)                                             |
| 電話番号                                 | 095-895-2732                                                         | FAX番号                              | 000-000-0000                                           |
| 従業員数                                 | 1000人                                                                | 創業·設立                              | 1980年                                                  |
| 資本金                                  | 5000万円                                                               | 採用担当者情報                            | テスト企業                                                  |
| 会社の特色<br>(事業内容・経営<br>方針・会社 P R<br>等) | 当社は「鉄」の専門家として、長崎県内のあら<br>を活用し、成長を続けている会社です。<br>現在、東南アジアへの展開を予定しており、「 | ゆる企業とともに。<br>新しい環境で成長し             | 長崎の成長に貢献する企業です。最新のAI技術<br>続ける意欲のある人」を求めています。           |
| 連絡先メールアド<br>レス                       | n-navi-info@pref.nagasaki.lg.jp                                      |                                    |                                                        |
| 会社URL                                | https://n-navi.pref.nagasaki.jp/                                     |                                    |                                                        |
|                                      |                                                                      | <sup>変更·削除</sup>                   |                                                        |

## 2 「1. 基本情報」の入力

求人登録フォームが表示されますので各項目に入力してください。

| ップページ> 企業情報               | ・求人情報等の登録 - 編4   | k> 求人情報 (一般、UIターン)                  |      |
|---------------------------|------------------|-------------------------------------|------|
| 1.基本情報                    | 2.仕事の内容          | 3.労働条件 4.手当等 5.その他 6.確認             | · £7 |
|                           |                  | 過去の求人情報の呼び出し                        |      |
|                           |                  | 基本情報                                |      |
| 登録日                       |                  | 2021年05月28日                         |      |
| 更新自                       |                  | 2021年05月28日                         |      |
| 求人名 (急雪)                  |                  |                                     |      |
| 將就希望期間(468)               |                  |                                     |      |
|                           | 郵便香号( <b>冰川)</b> | τ                                   |      |
| C1 (10:05) +- (21-25) 444 | 市町村名(北部)         | ▼勤務地(市町村)在選択 ~                      |      |
| 16 19-27 at 20 at at      | 住所 (4638)        | 町字名         丁目番地号           連物名等    |      |
|                           | 有無 (isi))        | ○有り ●無し                             |      |
| 公的機関支援の有無                 | 内容               |                                     |      |
| 移住古探会計の安丁                 |                  | □対象<br>移住支援金対象求人とする場合はチェックを入れてください。 |      |

○「公的機関支援の有無」

公的機関からの就業に伴う助成の有無を記載して下さい。移住支援金についても記載していただいて構いません。

記入例)「東京23区在住者、通勤者が移住の場合、最大100万円支給の可能性あり」

○「移住支援金対象求人」

移住支援金対象企業として認定され、求人を掲載する場合には「対象」にチェックして ください。移住支援金対象求人で絞り込み検索を行う場合の対象となります。

移住支援金の制度概要や認定について詳しく知りたい場合は以下をご参照ください。

長崎県地域づくり推進課ホームページ 「東京から長崎県へのUIターンを考えている方向けの補助金」 https://www.pref.nagasaki.jp/object/kenkaranooshirase/oshirase/391575.html

# ❸ 「2. 仕事の内容」の入力

|              |      | 仕事の内容                        |
|--------------|------|------------------------------|
| 業種(必須)       |      | 業種選択 ✔                       |
| 募集職種(必須)     |      | 職種選択 🖌                       |
|              |      | 職務内容について10000文字以内でご記入下さい。    |
| 具体的な職務内容(必須) |      |                              |
|              |      | 必要な経験について300文字以内でご記入下さい。     |
| 必要な経験        |      |                              |
|              |      | 必要な資格、免許等について300文字以内でご記入下さい。 |
| 必要な資格、免許等    |      |                              |
| 学歴           |      |                              |
|              |      | (例:大卒以上)                     |
| 草生人鸟         | 若干名  | 口若干名                         |
| <b>芬末八</b> 月 | 人数   | 人(例:10人)                     |
| UIターン        |      | □ 歓迎する                       |
|              |      | 求人条件の補足事項を200文字以内でご記入下さい。    |
| 求人条件の補足事項    |      |                              |
|              | 6    |                              |
|              | リセット | 基本情報入力への分類条件入力への             |

# ④ 「3.労働条件」の入力

| 1.基本情報            | 2.仕事の内容             | <u>3.労働条件</u> 4.手当等 5.その他 6.確認・完了                                                                              |
|-------------------|---------------------|----------------------------------------------------------------------------------------------------|
|                   |                     | 労働条件                                                                                                    |
| 勤務形態 (必須)         |                     | ○フルタイム正社員 ○契約社員 ○派遣 ○パート                                                                                       |
| 雇用期間(契約社員 有無 (必須) |                     | ◉無期 〇有期                                                                                                    |
| 等)                | 期間                  | ヾ年 ヾ月 ヾ日 ~ ヾ 年 ヾ月 ヾ日                                                                                           |
|                   | 有無(必須)              | ○ 有り ◉ 無し                                                                                                    |
| 試用期間              | 詳細(必須)              | (例:入社後2ヶ月間は試用期間)                                                                                               |
|                   | 種類 (必須)             | ○時給 ○日給 ○月給 ○年収                                                                                                |
|                   | 所定労働時間( <u>必須</u> ) | 賃金が日給の場合は1日、<br>※日緒の場合は1日、月給・年収の場合は1か月の所定労働時間を記入。                                                              |
| 賃金                | 給与(必須)              | <ul> <li>(下限~上限)</li> <li>円~</li> <li>円</li> <li>(例:200000円~258000円)</li> <li>※国定残業代を除いた金額をご入力ください。</li> </ul> |
|                   | 給与(研修期間中)<br>(必須)   | (下限~上限)                                                                                                    |
|                   | 曜日等(必須)             | シフト制や3交代制はその他を選択し、勤務日・時間の特記事項を記載してください。<br>□月 □火 □水 □木 □金 □土 □日 □その他                                           |
| 勤務日               | 労働時間制               | 未選択 🖌                                                                                                    |
|                   | 特記事項                |                                                                                                    |
|                   | 年間休日数(必須)           | B                                                                                                    |
| 休日・休暇             | 曜日等(必須)             | シフト制や3交代制はその他を選択し、勤務日・時間の特記事項を記載してください。<br>□月 □火 □水 □木 □金 □土 □日 □祝日 □その他                                       |
|                   | 特記事項                |                                                                                                    |
|                   | 詳細面談                | ロまり                                                                                                    |
| 勤務時間              | 動務時間(必須)            | 00 ∨ 時 00 ∨ 分 ~ 00 ∨ 時 00 ∨ 分<br>(例:9:00~17:30)                                                                |
|                   | 特記事項                |                                                                                                    |

| 休憩時間     | 休憩時間(必須) | 00 ✔ 時 00 ✔ 分 ~ 00 ✔ 時 00 ✔ 分<br>(例:12:00~13:00) |
|----------|----------|--------------------------------------------------|
|          | 特記事項     | 0                                                |
|          | 有無(必須)   | O 有り ● 無し                                        |
| 時間外労働    | 平均残業時間   | 1 か月の平均残業時間<br>(例:月平均20時間)                       |
|          | 有無(必須)   | ○有り ◉無し                                          |
| 固定残荣代    | 金額       | (例:月20時間まで40,000円)                               |
| 裁量労働制の有無 | 有無(必須)   | ○有り●無い 専門業務型、企画業務型などの区分や労働時間など                   |
|          | 特記事項     | 所轄労働基準監督署へ届け出た内容を元に記載して<br>ください。                 |
|          | リセット     | 仕事の内容入力へ手当等入力へ                                   |

# ⑤ 「4. 手当等」の入力

|      |        | 手当等                    |
|------|--------|------------------------|
|      | 有無(必須) | ●有り 〇無し                |
| 通勤手当 | 詳細     | (例:全額支給)               |
|      | 有無(必須) | ●有り 〇無し                |
| 諸手当  | 詳細     | (例:役職手当、技術手当、家族手当、その他) |
|      | 有無(必須) | ●有り ○無し                |
| 賞与   | 訂業和田   | (例:年2回(7月、12月))        |
|      | 有無(必須) | ●有り ○無し                |
| 昇給   | 詳細     | (例:年1回 (4月))           |
|      | 有無(必須) | ●有り ○無し                |
| 退職金  | 詳細     |                        |

# ⑤ 「4. 手当等」の入力

|       | 有無(必須)            | ●有り 〇無し       |                   |
|-------|-------------------|---------------|-------------------|
| 転勤    | 特記事項              |               | <>                |
|       | 雇用保険 (必須)         | ●有り ○無し       |                   |
| 社会保険等 | 健康保険(必須)          | ●有り 〇無し       |                   |
|       | 厚生年金保険(必須)        | ●有り ○無し       |                   |
|       | 労災保険 (必須)         | ● 有り 〇 無し     |                   |
|       | その他保険に関する<br>特記事項 |               | $\langle \rangle$ |
|       | ሀቲット              | 労働条件入力へその他入力へ |                   |

# 「5. その他(応募方法・メール設定)」の入力

|                      |          | その他(応募方法・メール設定)                                                                                   |  |  |
|----------------------|----------|---------------------------------------------------------------------------------------------------|--|--|
| 応募方法1(必須)            |          | ※求職者の応募方法について、下記4点の各項目の受付可否を選択してください。<br>(その他については必要に応じて文言を記載願います。)<br>1. Nなびからのエントリー<br>● 可能 〇不可 |  |  |
|                      | 可/不可(必須) | 2. 外部サイトからのエントリー<br>○ 可能 ◎ 不可                                                                     |  |  |
| 応募方法 2               | リンク先タイトル | (例:応募はこちらから)                                                                                      |  |  |
|                      | URL      |                                                                                                   |  |  |
| 応募方法 3 ( <u>必</u> 須) |          | 3. 直接間合せ<br>④ 可能 〇不可                                                                              |  |  |
|                      |          | 詳細記入:                                                                                             |  |  |
| 応募方法4.その他            |          | 0                                                                                                 |  |  |
|                      |          | (例1:○○○○サイトからエントリーしてください。)<br>(例2:当社へ直接お問合せください。)                                                 |  |  |

| 会社説明会や採用までのスケジュール <mark>等</mark> | (例:書写)<br>条件に合う求職者が新規登録された場合に、求職者<br>情報をメールにてお知らせします。その後求職者に |
|----------------------------------|--------------------------------------------------------------|
| 提出書類                             | スカウトメールを送信することも可能です。 (例:履歴者(写真添付)、職務経歴者)                     |
| 求職者(学生)情報メール受信希望の有無<br>(必須)      | ○希望する ◉希望しない                                                 |
| リセット                             | 手当等入力へ確認・プレビュー                                               |

## ⑦ プレビュー画面の確認・登録

プレビューボタンをクリックし、公開ページでの見え方をご確認ください。

内容に問題がなければ登録ボタンを押してください。修正がある場合は入力画 面に戻ってください。

| ながさき県内就職応援サイト<br>ひなび     | / トップベージ / 企業情報 / 求人検索 / イベント / インターンシップ / マイページ /<br>2021年10月14日更新 <b>県内企業登録数 2,437件</b> ログアウト <b>・</b> |
|--------------------------|----------------------------------------------------------------------------------------------------|
| ★トップページ> 企業情報・求人情報等の登録・編 | 集> 求人情報(一般、UIターン)                                                                                        |
| 1.基本情報<br>2.仕事の内容        | 3.労働条件 4.手当等 5.その他 6.確認・完了                                                                               |
| プレビューで内容                 | を確認いただき、問題がなければ【登録】ボタンを押してください。<br>プレビュー                                                                 |
|                          | その他入力へ登録                                                                                                 |

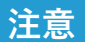

登録もしくは変更した内容は県担当者の審査の後反映されます。

# インターンシップ情報登録

## 1 インターンシップ情報登録画面の表示

企業マイページにログイン後、以下の画面が表示されますので「インターン シップ情報新規登録」をクリックしてください。

|                                      | L内就職応援サイト / トップページ / :<br>2021年                                                                                                    | 企業情報 / 求人検<br>=01月29日更新 <b>県</b> | 索 / イベント /<br>A <b>企業登録数 2,3</b> 0 | イインターンシップ / マイ<br>08件 ログアウト | ページ / |
|--------------------------------------|----------------------------------------------------------------------------------------------------|----------------------------------|------------------------------------|-----------------------------|-------|
| 🇌 トップページ > 企業情                       | ·報·求人情報登録·編集                                                                                                    |                                  |                                    |                             |       |
| メッセージボ                               | ックス 求職者検索                                                                                                    | エントリー                            | -求職者                               | 企業情報・求人情報登録                 |       |
|                                      | 企業情報・求人                                                                                                    | 情報登録・                            | 編集                                 |                             |       |
| 企業登録内容                               |                                                                                                    |                                  |                                    |                             |       |
| 会社・事業所名                              | テスト企業                                                                                                    | ふりがな                             | てすときぎょう                            |                             |       |
| 所在地                                  | 〒850-8570<br>長崎市尾上町 3 - 1                                                                                                    | 業種                               | ★メーカー(製造                           | )                           |       |
| 電話番号                                 | 095-895-2732                                                                                                    | FAX番号                            | 000-000-0000                       |                             |       |
| 従業員数                                 | 1000人                                                                                                    | 創業・設立                            | 1980年                              |                             |       |
| 資本金                                  | 5000万円                                                                                                    | 採用担当者情報                          | テスト企業                              |                             |       |
| 会社の特色<br>(事業内容・経営<br>方針・会社 P R<br>等) | 会社の特色<br>(事業内容・経営<br>方針・会社 P R<br>等)<br>当社は「鉄」の専門家として、長崎県内のあらゆる企業とともに。長崎の成長に貢献する企業です。最新のAI技術<br>を活用し、成長を続けている会社です。<br>現在、東南アジアへの展開を予定しており、「新しい環境で成長し続ける意欲のある人」を求めています。 |                                  |                                    |                             |       |
| 連絡先メールアト<br>レス                       | n-navi-info@pref.nagasaki.lg.jp                                                                                                    |                                  |                                    |                             |       |
| 会社URL                                | https://n-navi.pref.nagasaki.jp/                                                                                                    |                                  |                                    |                             |       |
|                                      | 企業情報                                                                                                    | <sup>変更・削除</sup>                 |                                    |                             |       |
| <b>ンシップ情報一覧</b>                      |                                                                                                    |                                  |                                    |                             |       |
|                                      | 登録があ                                                                                                    | りません--                           |                                    |                             |       |
|                                      | インターンシップ                                                                                                    | 情報新規登録                           |                                    |                             |       |

# 2 「1. 仕事の情報」の入力

## 求人登録フォームが表示されますので各項目に入力してください。

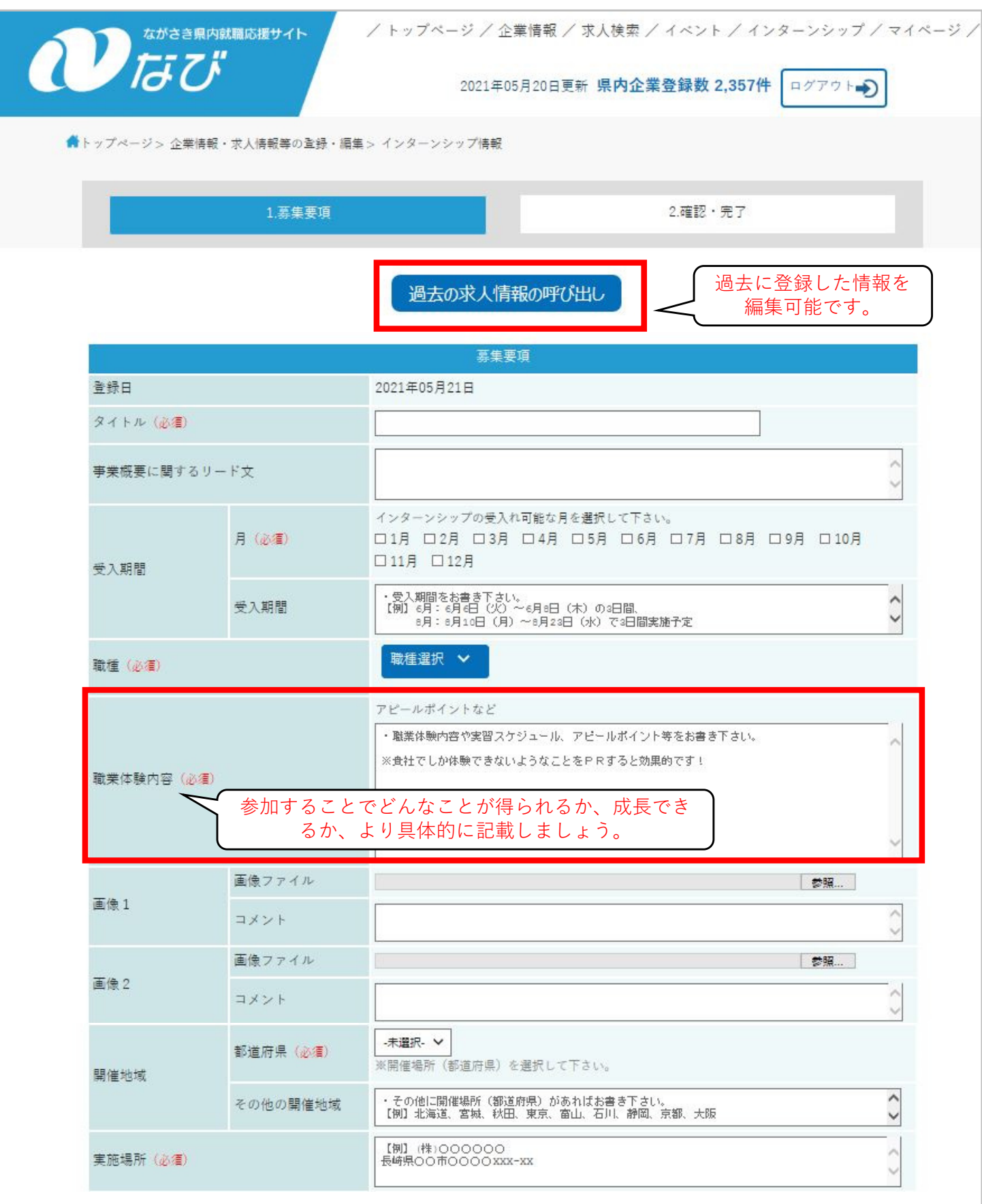

| 助務時間                     |                   | <u>00 ∨</u> 時 <u>00 ∨</u> 分 ∼ <u>00 ∨</u> 時 <u>00 ∨</u> 分<br>(例:9:00~17:30)                                                                                                    |          |
|--------------------------|-------------------|----------------------------------------------------------------------------------------------------|----------|
| 到数                       |                   | 0 日                                                                                                    |          |
| 受入人数                     |                   | 【例】10名程度                                                                                                    | 0        |
| e †0 条 /±                | 参加対象(必須)          | 参加対象を選択して下さい。<br>□大学院生 □大学生 □短大生 □高専生 □高専専攻科生 □専修学校生                                                                                                    |          |
| S (0H (N + 1             | その他参加条件           | <ul> <li>・その他に参加条件等あればお書き下さい。</li> <li>【例】○○○○に興味がある方、理系の方、文系の方、全学年全学部全学科</li> </ul>                                                                                                    | $\hat{}$ |
| 芯募締切日( <mark>必須</mark> ) |                   | 2021 ~ 年 05 ~ 月 21 ~ 日                                                                                                    |          |
| 5募方法1(必須)                |                   | <ul> <li>※求職者(学生)の応募方法について、下記4点の各項目の受付可否を選択してください。</li> <li>(その他については必要に応じて文言を記載願います。)</li> <li>1. Nなびからのエントリー</li> <li>○可能 ○不可</li> </ul>                                                                |          |
|                          | 可/不可(必須)          | <ol> <li>2. 外部サイトからのエントリー</li> <li>〇 可能 〇 不可</li> </ol>                                                                                                    |          |
| 応募万法2                    | リンク先タイトル          | (例:応募はこちらから)                                                                                                    |          |
|                          | URL               |                                                                                                    |          |
| 5募方法 3 (必須)              |                   | 3. 直接間合せ<br>〇 可能 〇 不可                                                                                                    |          |
|                          | 可/不可(必須)          | 4. その他<br>〇 可能 〇 不可                                                                                                    |          |
| 応募方法 4                   | 言単和田              | (例1:○○○○サイトからエントリーしてください。)<br>(例2:当社へ直接お問合せください。)                                                                                                    | ¢        |
|                          | 交通費               | ○有り ◉無し                                                                                                    |          |
|                          | 昼食                | ○有り ◉無し                                                                                                    |          |
| 于通                       | 宿泊施設              | ○有り ●無し                                                                                                    |          |
|                          | その他待遇に関する<br>特記事項 |                                                                                                    |          |
|                          |                   | 報酬・交通費など                                                                                                    |          |
| その他特記事項                  |                   | 【例】報酬あり(5000円/1日)、交通サ半額程度支給(上限10,000円)                                                                                                    | $\hat{}$ |
|                          |                   | リセット 確認・完了へ                                                                                                    |          |
|                          |                   |                                                                                                    |          |
| トップペー                    | -ジ 企業情報 坊         | 大検索 イベント インターンシップ マイページ お問い合わせ                                                                                                    |          |
|                          | TEL : 095-895     | <ul> <li>         ・ 長崎県産業労働部若者定着課         <ul> <li>〒850-8570            長崎県長崎市尾上町3-1</li> <li>-2732            FAX: 095-895-2582            email: n-navi-info@pref.nagasaki.lg.jp</li> </ul> </li> </ul> |          |
|                          |                   |                                                                                                    |          |

### インターンシップの魅力とは

【短期インターンシップのメリット】

会社ツアー・仕事見学型

短期インターンシップでは、求職者にホームページやパンフレットだけでは分から ない、職場の雰囲気や仕事現場の実際や業界のことを知ってもらうことができます。 短期間であるため、気軽に参加してもらいやすく、多くの参加者が見込まれるメ リットがあります。

② グループワーク型

ロールプレイングやディスカッションを通して、求職者の「集団内での役割」

「コミュニケーションのとり方」、「適応力」などを見ることができます。

【長期インターンシップのメリット】

長期インターンシップでは、一定期間、実際の業務を体験するため、求職者にとっ ては、スキルや社会人マナーを身に付けることができるだけでなく、働くことを通じ て自らの生き方を考える良い機会にもなります。企業側にとっても、担当者の成長や 社内の活性化につながるだけでなく、学生から就職を希望されたり、求めていた人材 と出会えるなど結果的として採用につながるといったメリットがあります。学生と企 業が長期間接するため、採用のミスマッチを防ぐという意味では、非常に魅力的だと いえます。

## 1 説明会・イベント情報登録画面の表示

企業マイページにログイン後、以下の画面が表示されますので「説明会・イ ベント情報新規登録」をクリックしてください。

| 開催期間                        | 開催場所 | タイトル      | 対象             | 状態    | 確認 | 編集 | 削除 |
|-----------------------------|------|-----------|----------------|-------|----|----|----|
| 2021年06月01日<br>~2021年06月10日 | 本社   | 職場見学会(8月) | 主に2023年3月卒業予定者 | 公開・終了 | 確認 | 編集 | 削除 |
|                             |      | 説明会       | ・イベント情報新規登録    |       |    |    |    |

# 2 「説明会・イベント情報」の入力

登録フォームが表示されますので各項目に入力してください。

| 1.説明会・イベント情            | 報 2.確認・完了                 |     |
|------------------------|---------------------------|-----|
| 開催期間 (必須)<br>タイトル (必須) | • 年 • 月 • 日 ~ • 年 • 月 • 日 |     |
| 開催時間(必須)<br>開催場所(必須)   |                           | 0   |
| 対象                     | <br> ※大学生、保護者など           |     |
| 説明 <b>(必須)</b>         |                           | < > |

| 備考     |      | ※筆記用具持参など     |
|--------|------|---------------|
| リック 1  | タイトル |               |
| 9791   | URL  |               |
| リンク2   | タイトル |               |
|        | URL  |               |
|        | タイトル |               |
| 9293   | URL  |               |
| 非公開/公開 |      | ●非公開 ○公開      |
|        |      | リセット 確認・プレビュー |

# ❸ 「2. 仕事の内容」の入力

プレビューで内容を確認後、問題なければ登録ボタンを押下してください。

| プレビ | ューで内容を確認い | いただき、問題がな | いければ【登録】 | ボタンを押し | てください。 |  |
|-----|-----------|-----------|----------|--------|--------|--|
|     |           | プレセ       | <u>-</u> |        |        |  |
|     |           |           |          |        |        |  |

| ポイント | 「非表示」もしくは期間を過ぎたイベントは公開ページには表示されません。                  |
|------|------------------------------------------------------|
| ポイント | 登録および変更した内容は県担当者の審査対象外です。随時更新可能です。<br>積極的な発信をお願いします。 |

Nなびに掲載した求人やインターンシップに対し求職者がエントリーを行う と、エントリー求職者が表示されます。エントリー求職者にはメッセージを送 信することが可能です。

## ① エントリー求職者の選択

複数選択もしくは個別選択してメール送信できます。

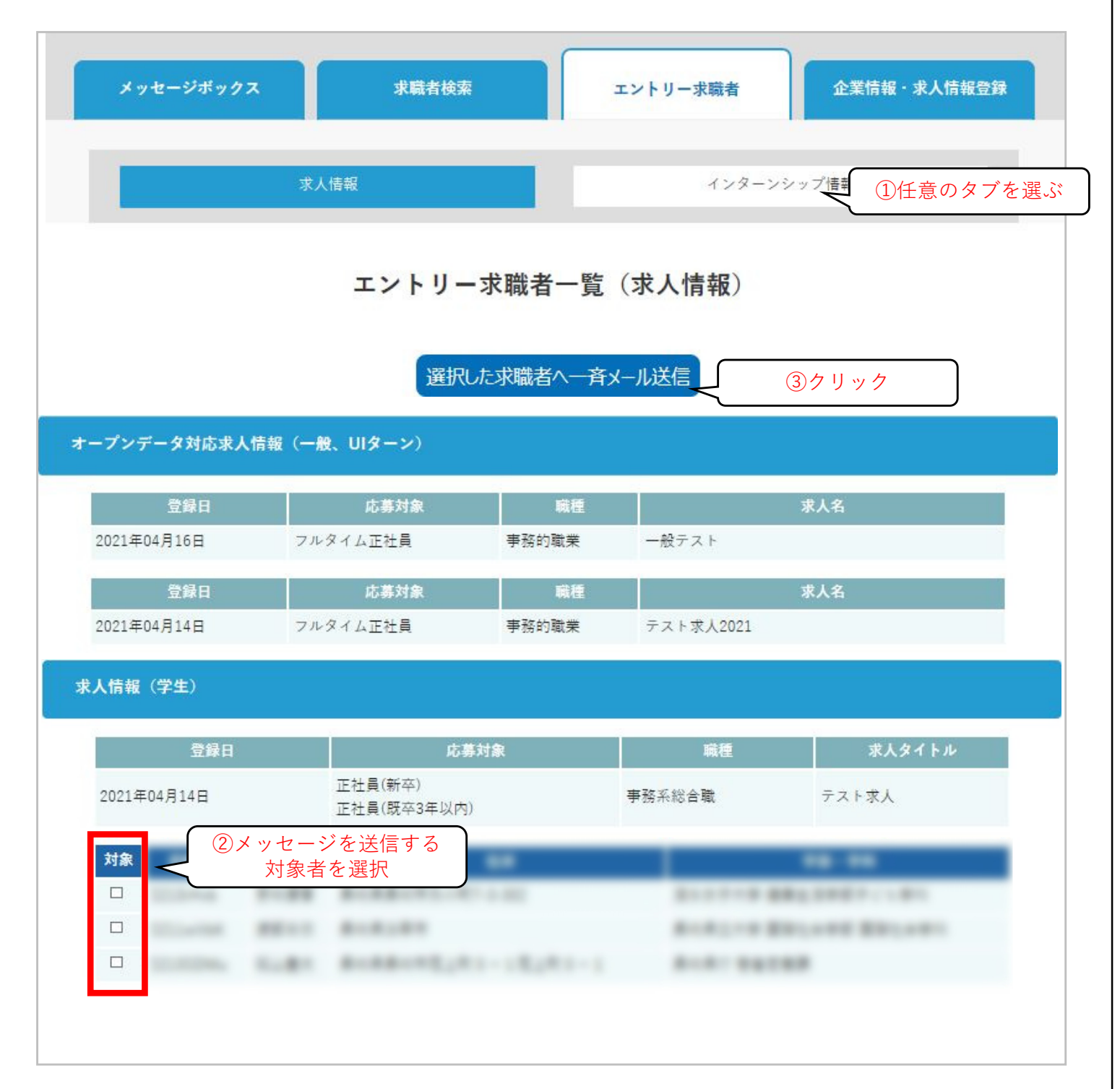

2メッセージの作成・送信

選考に関する情報や今後の連絡方法についてなど、エントリー求職者との 連絡手段として活用して下さい。

|                           | い合わせメール                                                                                                    |
|---------------------------|----------------------------------------------------------------------------------------------------|
|                           | お問い合わせメール                                                                                                    |
|                           | 問い合わせメール                                                                                                    |
| 問い合わせ先求職者ID               |                                                                                                    |
| 会社・事業所名                   | テスト企業                                                                                                    |
| 電話曲号 (高清)                 | (9):095-824-1111)                                                                                                    |
| E-mail (46 <del>8</del> ) | <ul> <li>注) 携帯電話のメールアドレスを登録されている方でメール指定受信及びドメイン指定受信等を限定されている場合は、企業からの近信<br/>メールが受け取れない場合があります。</li> <li>ドメイン受信設定についてはこちら</li> </ul> |
| 部署・担当者名(46歳)              |                                                                                                    |
|                           | 【竹様者から栄人企業の皆さまへ】<br>「採用週考の開始は6月1日からとなりますので、採用週考とみなされるご対応はお除えください。                                                                   |
|                           |                                                                                                    |
| 問い合わせ内容(お赤)               |                                                                                                    |

# 求職者検索

Nなびでは求職者からのアクションを待つだけでなく、企業から求職者を探 したり、メッセージを送ることが可能です。待つだけでは出会えなかった人材 と出会うことができます。

1 求職者タイプの選択

「一般、UIターン」と「学生」に分けて検索ができます。

2 検索条件の設定

検索項目は「卒業年」や「職種」「勤務地」など。

その他フリーワードでの検索も可能です。「TOEIC」や「〇〇検定」などの 資格や、「明るく元気」「コミュニケーション」「留学」など気になるワー ドも検索できます。

## 3気になる求職者へのメッセージ

気になる求職者にはNなび上でメッセージのやり取りも可能。

| 求職者(一般、UIタ・ | - ン) 検索         | 求穀者(学   | *) 終葉 ①任意のタフ | を選ぶ |
|-------------|-----------------|---------|--------------|-----|
|             | フリーワードを入力し      | て見つける   |              |     |
|             |                 | 検索      |              |     |
|             | GOR O           | AND     |              |     |
|             | 条件から見つい         | ţŏ      | 28           |     |
| 対象卒業年 機構    | 截称地             | +04 (2# | 希望の条件を設定     |     |
| 封象这要年       |                 | _       |              |     |
| 1107#F      | - 在1日本学         |         |              |     |
|             | * + • /1 *P-3k: |         |              |     |

## 4 求職者検索結果

求職者の検索結果ページでは求職者のプロフィールをチェックしたり、メッ セージを送信することができます。

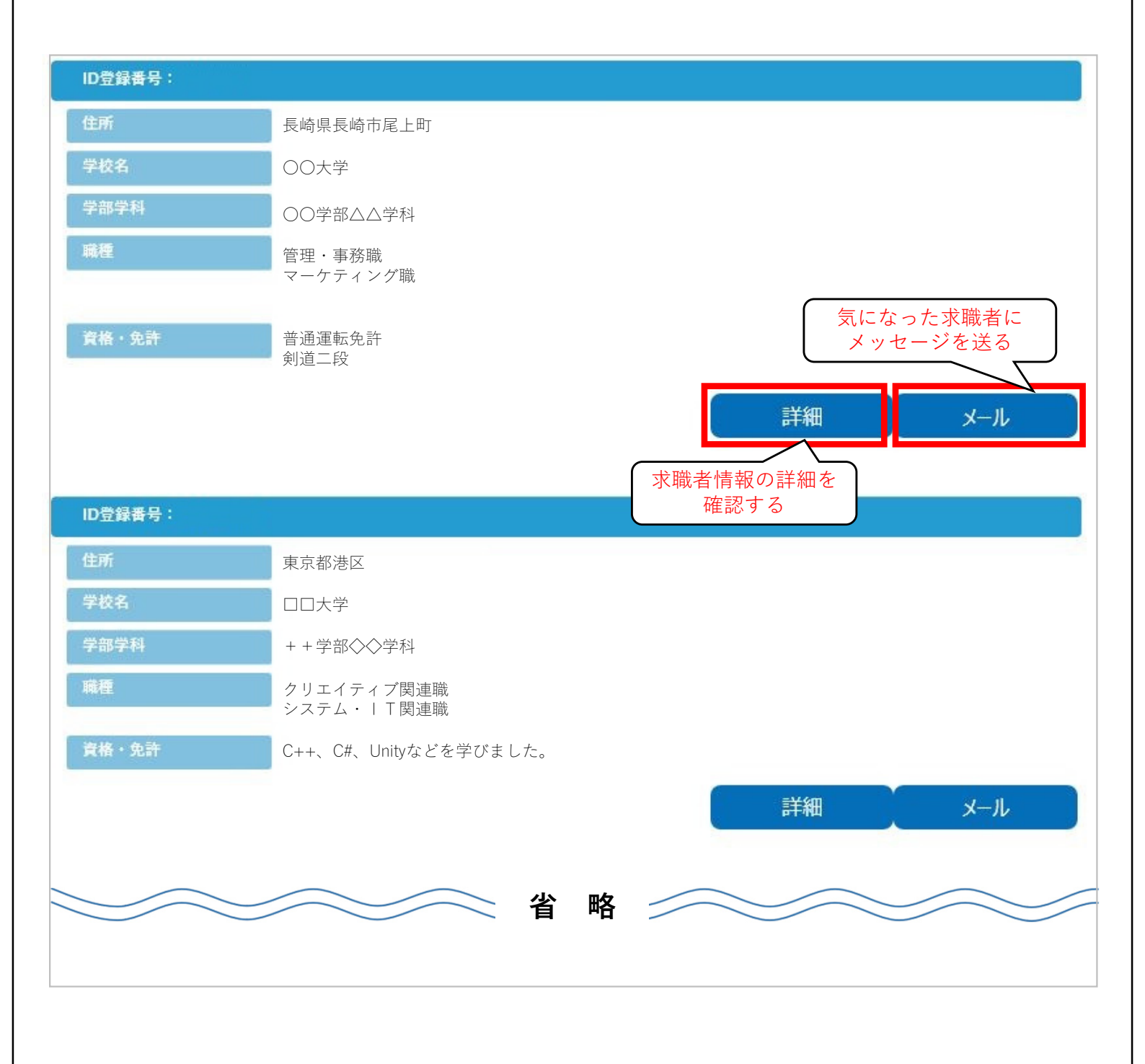

### 注意

## 求職者検索では氏名などでの個人の特定はできません。

**5** 求職者情報(プロフィール)ページ

求職者の自己PR、資格やスキル、希望勤務地や職種など、プロフィールを 詳しく見ることができます。このページからもメッセージを送ることができま す。

|                                | 求職者(学生)情報                                                                                                    |
|--------------------------------|----------------------------------------------------------------------------------------------------|
| 求職者(学生)情報                      |                                                                                                    |
| 登録日<br>ID登録番号                  | 2021年3月1日<br>S215***** 「<br>ここからもメッセージ<br>を送ることが可能                                                                                              |
| 住所<br>卒業予定時期                   | 長崎県長崎市尾上町<br>2022年3月                                                                                                    |
| 学校名<br>学部学科<br>職種              | <ul> <li>○○大学</li> <li>○○学部△△学科</li> <li>管理・事務職</li> <li>マーケティング職</li> </ul>                                                                    |
| 希望勤務地                          | <長崎地区(長崎市、西海市、西彼杵郡)>-<地区内全ての市町村>                                                                                                    |
| 資格・免許                          | 普通運転免許<br>剣道二段                                                                                                    |
| 自己PR                           | 私の長所は、冷静に物事を分析できる点です。<br>大学1年からスーパーマーケットでアルバイトをしていました。売上が伸び悩んだ時期もあり、<br>何か私にできることはないかと考え、店全体を冷静に観察し商品の陳列を変更できればと考えました。<br>子母の帝中をタフーナーマロウク<br>省略 |
| 自己PR、最終学<br>ます。自社に必<br>る求職者へアプ | 学歴、趣味や特技、資格やスキル、過去の経験や活動などを見ることができ<br>マ要な経験、資格の保有者を簡単に検索し、メッセージを送ることで気にな<br>°ローチができます。                                                          |

6 お問い合わせメール

気になった求職者には会社説明会や社員との座談会などへの参加を促すな どメッセージを送ることができます。

|                       | い合わせメール                                                                                                    |
|-----------------------|----------------------------------------------------------------------------------------------------|
|                       | お問い合わせメール                                                                                                    |
|                       | 問い合わせメール                                                                                                    |
| 同い合わせ先求職者ID           | A215gR3t                                                                                                    |
| 会社・事業所名               | テスト企業                                                                                                    |
| 電話番号 (修治)             | (9):095-824-1111)                                                                                                    |
| E-mail (40 <b>m</b> ) | <ul> <li>(注) 挑挙電話のメールアドレスを登録されている方でメール指定受信及びドメイン指定受信等を限定されている場合は、企業からの返信<br/>メールが受け取れない場合があります。</li> <li>ドメイン受信股定についてはこちら</li> </ul> |
| 部署・担当者名(46.55)        |                                                                                                    |
|                       | 【竹塚素から茶人企業の皆さまへ】<br>「新用週考の開始は6月1日からとなりますので、採用週考とみなされるご対応はお除えください。                                                                    |
|                       | ~                                                                                                    |
| 問い合わせ内容 (参辨)          |                                                                                                    |

解説 スカウトメールの送信内容は各企業により様々ですが、説明会やガイダンスの 解説 案内を行う企業が多いようです。業績・シェアや人材育成等、求職者に対する 企業PRも併せて発信してみてください。

# メッセージボックス

Nなびでは求人およびインターンシップに対してのエントリー求職者、求職 者検索で気になった求職者とメッセージのやりとりが可能です。気になる求職 者へすぐにアクションを起こすことができます。

13

| メッセージボックス             | 求                    | 載者検索                  | エントリ                      | リー求職者                           | 企業情報・求人情報登録 |
|-----------------------|----------------------|-----------------------|---------------------------|---------------------------------|-------------|
| メッセージボックス             |                      |                       |                           |                                 |             |
| ※求職者<br>●すべて ○送信したメーノ | との連絡履歴を確<br>レのみ 〇受信し | 認できます。詳細を<br>たメールのみ 🗸 | <sub>表示する場合はリ</sub> ① 表示形 | ンクをクリックし <sup>、</sup><br>式を変更可能 | てください。      |
| 送信時間                  | 送信者名                 | 件名                    |                           |                                 |             |
| 2020/09/10/ 10:21     | A209YmMf             | 【Nなび】<br>求職者<br>か     | いらの返信                     | ②見たいメ                           | ッセージをクリック   |
| 2020/09/10/ 10:18     | 自分                   | 【Nなび】求職者へ             | のお問合せ                     |                                 |             |
| 2020/06/11/ 20:11     | S205QeSt             | 【Nなび】求職者か             | らの返信                      |                                 |             |
| 2020/06/11/ 20:06     | 自分                   | 【Nなび】求職者へ             | 、のお問合せ                    |                                 |             |
| 2020/06/11/ 20:06     | 自分                   | 【Nなび】求職者へ             | のお問合せ                     |                                 |             |
|                       |                      |                       |                           |                                 |             |

|      |                                                   | メッセージ詳細                                                              |               |
|------|---------------------------------------------------|----------------------------------------------------------------------|---------------|
|      |                                                   |                                                                      | ③ メッセージの内容を確認 |
| 件名   | 【Nなび】求職者からの返信                                     |                                                                      |               |
| 送信者  | テスト 太郎                                            |                                                                      |               |
| 送信日時 | 2020-09-10 10:21:15                               |                                                                      |               |
|      | 「Nなび」サイトより求職者か<br>内容は以下のとおりです。<br>求職者(一般、UIターン)ID | らの返信がありました。<br>:A209YmMf                                             |               |
| 本文   | 氏名<br>電話番号<br>E-mail<br>返信内容<br>「申し込む」ボタンが押されま    | :テスト 太郎<br>:095-895-2732<br>:n-navi-info@pref.nagasaki.lg.jp<br>こした。 |               |

# パスワード再発行

パスワードが分からない等の場合は、企業ログインページよりパスワード再 発行手続きを行ってください。Nなびに登録のメールアドレスを入力すると、 パスワード再設定画面のURLをお送りします。

| ながさき県内就職応援サイト             | / トップページ / 企業情報 / 求人検索 / イベント / インターンシップ /                           |  |  |  |  |  |
|---------------------------|----------------------------------------------------------------------|--|--|--|--|--|
| 140                       | 2021年06月09日更新 県内企業登録数 2,366件 企業登録・ログイン・ 会員登録・ログイン・                   |  |  |  |  |  |
| ▲トップページ> 企業認証             |                                                                      |  |  |  |  |  |
|                           |                                                                      |  |  |  |  |  |
|                           | 企美認証                                                                 |  |  |  |  |  |
|                           | ID または登録メールアドレス                                                      |  |  |  |  |  |
|                           |                                                                      |  |  |  |  |  |
| パスワード                     |                                                                      |  |  |  |  |  |
|                           |                                                                      |  |  |  |  |  |
|                           |                                                                      |  |  |  |  |  |
|                           | ※新規登録される場合はこちらへ                                                      |  |  |  |  |  |
| <b>L</b>                  |                                                                      |  |  |  |  |  |
|                           |                                                                      |  |  |  |  |  |
|                           |                                                                      |  |  |  |  |  |
| 1                         | と業パスワード再発行申込み                                                        |  |  |  |  |  |
|                           |                                                                      |  |  |  |  |  |
| パスワードをお忘れの                | 場合は、下記のフォームからパスワード再発行をお申込みください。                                      |  |  |  |  |  |
| 入力したメールアトレスめ<br>通知メール内の【パ | てに、ハスワート再設定画面のURLを記述した通知メールを送信します。<br>スワード再設定】のリンクから、パスワードの再設定が可能です。 |  |  |  |  |  |
| メールアドレス (必須)              | ① Nなび登録メールアドレスを入力                                                    |  |  |  |  |  |
| <u>ж</u> е                | 業の連絡先メールアドレスを入力してください。                                               |  |  |  |  |  |
| 「送信する」をクリック               | すると、パスワード再発行画面のURLを記述したメールを送信します。<br>この内容で送信しますか?                    |  |  |  |  |  |
|                           | リセット 送信する 2 クリック                                                     |  |  |  |  |  |

Nなびでは、登録企業あてに以下のようなメールが送信されます。

### ①メールマガジン

15

Nなびから登録企業へ不定期で送信されるメールです。

内容についてはその時々で異なり、就職イベントの参加企業募集や改修及びメンテナンスの お知らせ、アンケートの協力依頼等が送信されます。

### ② 求職者情報

求人登録中の企業に対し、条件に合う求職者が新規登録された際に、それらの求職者情報を 週2回(火曜日・金曜日)メールにてお知らせいたします。(条件に合う求職者の新規登録 がない場合は送信されません。)

お知らせする求職者情報については、Nなびにご登録いただいている求職者のうち、自身の 情報を企業に公開することを希望される方のみとなります。

お知らせした求職者に対しては、Nなびからスカウトメールを送信することができますので、 企業PRにご活用ください。(項目12参照)

また、求人登録前に登録済みの求職者についてはメールでは配信されませんので、企業マイ ページの求職者検索機能をご利用ください。

求職者情報については求人登録時に受信するか否かを選択することができます。 受信を希望しない場合は求人登録時の「5.その他(応募方法・メール設定)」末尾の「求 職者情報メール受信希望の有無」欄の「希望しない」を選択してください。

### ③ 登録内容確認メール

企業情報や求人情報等の登録の際に、登録内容の確認メールが送信されます。 登録した覚えのない情報については、その旨返信にて御連絡ください。

45

### ④ 審査結果メール

ご登録いただいた企業情報や求人情報の審査結果についてメールにて送信されます。 不許可の場合はメール本文に理由が記載されます。

### ⑤ 削除予告メール

ご登録いただいた一般求人情報について、有効期間終了の1週間前に送信される削除予告 メールです。求人情報の継続掲載を希望する場合には、メールに記載されているURLから 継続手続きを行うことができます。

### ⑥ 応募終了確認メール

ご登録いただいた学生求人情報について、6月以降、3ヶ月毎に応募終了した求人がないか 確認するためのメールが送信されます。

特に年度の後半になると、未内定学生が必死になって就職活動を行うことから、募集が終了 した求人については必ず募集終了手続きを行っていただきますようお願いいたします。

### ⑦ 情報更新促進メール

ご登録いただいた企業情報について、内容の充実・見直しを促すことで求職者に対しフレッシュな情報を提供するためのメールです。毎年4月に企業情報の更新をお願いしており、4月第3月曜日に送信されます。

### ⑧ エントリー・お気に入り通知メール

前日に求職者による新規エントリー登録・削除があった場合や、お気に入り登録があった場合に、翌朝お知らせするメールです。新規エントリー登録・削除があった場合は企業マイページからご確認ください。お気に入り登録については新規登録時のみメールにてお知らせいたします。お気に入り登録者等に対して連絡をとることはできませんが、求職者が企業や求人情報に対してどの程度反応しているかという1つの目安としてご確認ください。

長崎県では各種就職イベントを開催しており、参加企業については開催の都度、広く募集

しております。

募集については県のホームページ等でも実施いたしますが、Nなび登録企業様に対しては Nなびメールマガジンからもご案内いたしますので、Nなびからのメールについては是非 内容をご確認ください。また、人事異動等により担当者が変更する場合には、登録された メールアドレスについて変更がないかご確認ください。

## 1 ID・パスワードに関するQ&A

<u>Q.ID・パスワードが分からなくなった!</u>

A.再発行手続きを行いますので、ログイン(企業認証)ページよりパスワード 再発行手続きを行ってください。なお、IDは登録メールアドレスの入力に代え ることができます。担当者変更等でIDがご不明の場合はトップページのお問 い合わせよりご連絡ください。

## 2 Nなび全般に関するQ&A

<u>Q.Nなびはどれくらいの学生に利用</u>されている?

A.Nなびの利用者数は年々増加しており、2022年3月卒業予定者は3,000人近く にご登録いただいています。県外学生の登録もNなびの認知度向上とともに 年々増加しており、毎年増加し続けています。

<u>Q.本当に採用に役立つの?</u>

A.Nなびの利用は年々増加傾向にあり、多い企業では年間30件以上のエント リーを受けています。また、そのような企業様は企業情報や求人情報の内容が 非常に充実しています。

Nなびの効果を実感し、採用をNなび一本に絞っている企業様もいらっしゃい ますので、この機会に是非企業情報、求人情報の見直しも行ってください。

<u>Q.企業情報更新ができない。</u>

A.1回の更新でアップロードできる容量は20MBまでとなっています。画像、 動画、テキストなどの総容量が20MBを超えている場合は更新ができませんの で、特に画像や動画の容量をご確認いただき複数回に分けて更新してください。

47

Q.求人登録したのに自社のページに表示されていない。

Q.企業情報を一部修正したのに自社のページに反映されていない。

A.企業情報や求人・インターンシップ情報につきましては県の担当者にて内容の審査を行ったうえで公開(概ね1~2営業日後)しています。

Q.求人が充足したので募集を終了したい。

A.対象の求人の編集画面より「募集終了」を設定し更新してください。

2021年11月1日 初版

## Nなびに関するお問合せ先

長崎県産業労働部 若者定着課(大学生定着班)

電 話:095-895-2732 / メール:s05580@pref.nagasaki.lg.jp

※システムやプログラムに関するお問い合わせは開発業者への確認のため回答に日数を 要する場合がございますのでご了承ください。